# Addendum version 6.0.5

Addendum des modifications apportées à LSC depuis la version 6.0.4r2

# Sommaire

Tous les points par module sont cliquables et permettent d'arriver directement sur la rubrique escomptée. Un bouton "retour sommaire", placé au même niveau que chacune des rubriques énumérées ci-dessous permet de revenir en tête de document en un clic.

Les nouveautés sont affichées en bleu lorsque vous accédez au chapitre demandé...

Survolez les titres et si un pictogramme apparaît, il devient "cliquable" pour afficher le chapitre souhaité...

# Nouveautés et corrections de la version 6.0.5

### Module comptabilité

<u>– Rapprochement bancaire – nouvel affichage des menus</u> (Concerne modes France, Belgique, Luxembourg, Monaco)

<u>– Rapprochement bancaire automatisé – CAMT 053</u> (Concerne mode France – tous modules)

<u>– Module de paiement : sauvegarde de la saisie en temps réel</u> (brouillon)

<u>– Liste des produits : nouveaux boutons… "Augmenter"</u>

<u>– Liste des dossiers : nouveaux boutons… "Augmenter"</u>

- Relance d'impayés : bouton export

– Saisie : vérification n° de pièce

<u>CORRECTIONS DIVERSES</u> Liste des comptes – impression "ancien mode" Annulation d'une clôture Masque de saisie

## Module GÉRANCE

<u>– Revenus fonciers</u>

<u>Locataire</u> Tableau de quittancement Facture locataire et passage en compta Durée du bail Appel de loyer (factures) Préavis : calcul de la date de fin de préavis Départ d'un locataire

#### <u>– Lots</u>

Liste Fiche – onglet Diagnostics

Régularisation des charges

#### <u>Propriétaire</u>

Mandat de gestion Honoraires de mise en location

Configuration Gérance : nouveau fenêtrage

#### CORRECTIONS DIVERSES

Saisie APL – colocataires Relance d'impayés Trop perçu – saisie d'un impayé Traitement journalier (huissiers) Balance des fonds mandants

## Module Organiseur

<u>– Volet plus</u>

– Séquences d'événements

<u>CORRECTIONS DIVERSES</u> Emails AR24 Signature électronique : placement des signatures

## Tous modules

- Nouveau raccourci rechercher un lot
- <u>– Fiche immeuble</u>
- <u>– Bouton "suivant"</u>

## Module SYNDIC

### <u>Copropriétaire</u>

- Nouvel onglet "documents"
- Accès aux documents depuis la liste de gestion
- Nouvel "envoyer vers"... Copropriétaire)

### Gestion des répartitions

- Nouveaux mots de passe
- Décompte de charges
- Génération des appels de fonds post répartition avec solde travaux
- <u>– Etat daté, pré-état daté et DRAC : ajout du volet "plus"</u>
- <u>– Budget</u>
- Assemblée générale

### CORRECTIONS DIVERSES

- Suivi des fonds travaux et tri par entité
- Prélèvement multi-entités
- Gestion des compteurs
- Carnet d'entretien

# Extranet (service client)

-Syndic : écritures lettrées

Exclure les provisions conservées (correction)

# **TOUS MODULES**

# Nouveau raccourci – Rechercher un lot

Accessible à partir de tous les modules, il permet d'afficher la fenêtre de recherche des lots (simplifiée ou complète suivant le paramétrage de l'utilisateur). C'est donc un moyen rapide de recherche sans passer préalablement par la liste des lots.

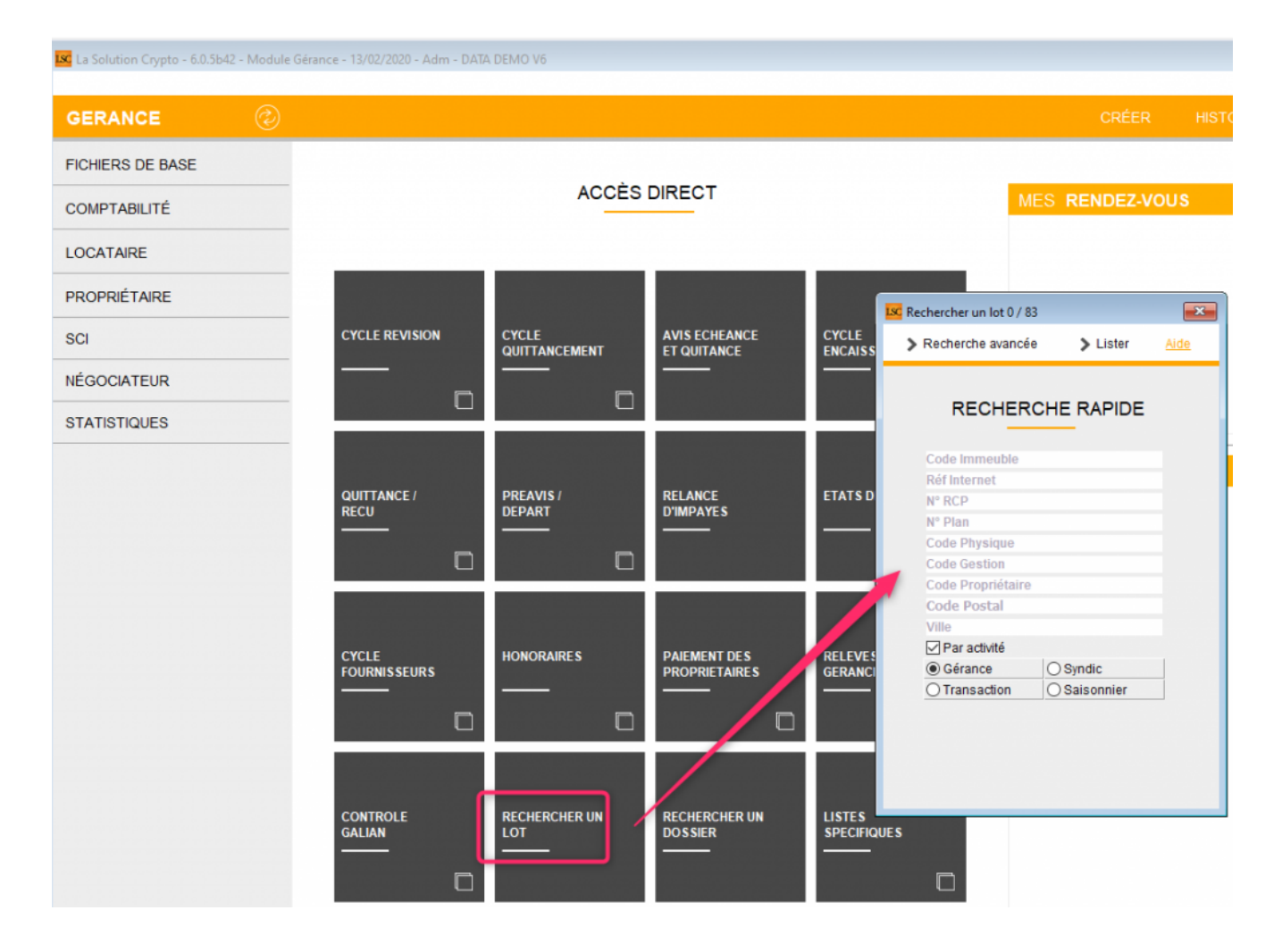

# Fiche immeuble

• Clés de répartition

La colonne description dans les clés de répartition n'était pas bien proportionnée

Suivi technique

En navigant dans le suivi technique, la sélection de "PJDocument" de l'immeuble pouvait être perdue, ce qui rendait inutilisable la sélection de l'onglet Document.

# Boutons "Suivant" et "Précédent"

Sur certaines tables (indice INSEE par exemple), les boutons "suivant" et "précédent" ne fonctionnaient pas, validant la fiche pour montrer la liste de gestion plutôt que de passer à la fiche suivante. Corrigé

# MODULE COMPTABILITÉ (tous modules)

<u>Retour sommaire</u>

# Rapprochement bancaire – nouveaux accès via le menu

Dorénavant, les accès au rapprochement bancaire sont subdivisés en deux options pour les pays suivants : France, Monaco, Luxembourg, Belgique

|              | Comple                             |
|--------------|------------------------------------|
| COMPTABILITÉ | Journal                            |
|              | Produit                            |
|              | Codes fiscalité                    |
| ECOATAIRE    | Compte analytique                  |
| PROPRIÉTAIRE | Plan comptable de base             |
| PROPRIETAIRE | Ecriture                           |
|              |                                    |
| SCI          | Cycle                              |
|              | Compta                             |
| NEGOCIATEUR  | Saisie                             |
|              | Saisie multi-activités             |
| STATISTIQUES | Saisie lecteur chèque LSI / Scan-i |
|              | Import d'écritures Salaires        |
|              | Import de factures                 |
|              | Rapprochement bancaire auto        |
|              | Rapprochement compte commun        |
|              |                                    |
|              |                                    |
|              | D (Lettrage automatique            |
|              | Delettrage                         |

Dans le détail ….

#### • France et Monaco

Si vous êtes en mode "SEPA" pour les extraits bancaire, les deux options sont affichées : partie gauche pour le rapprochement classique (et manuel), partie droite pour le rapprochement auto via un fichier en format CAMT053 (cf. chapitre suivant) Si vous êtes en mode "Cfonb", seul le bouton de gauche est visible

#### Luxembourg et Belgique

Jusqu'à présent, le bouton rapprochement bancaire proposait l'option "automatique" via un fichier Multiline ou CODA. Dorénavant, c'est la rubrique "auto" qui rend cette possibilité. La partie "rapprochement bancaire" affiche ce que vous obteniez auparavant avec la touche "shift", soit une saisie manuelle.

# Rapprochement bancaire automatisé avec un fichier CAMT 053

### Qu'est ce que c'est ?

Un fichier CAMT 053 est un relevé de compte, à la norme SEPA, de type XML. Il est le "grand frère" du fichier CAMT 054, qui est un relevé d'opérations (virements reçus notamment) que nous gérons également, via le brouillard d'encaissement.

#### Que vous apporte t-il dans LSC ?

La possibilité de rapprocher automatiquement les écritures entre celles contenues dans le ficher et celles déjà saisies + comptabiliser celles du fichier, non encore présentes dans LSC

### Gestion d'un fichier CAMT 053 dans LSC...

### Préambule

LSC recherche l'IBAN lié à un compte 512xxx pour retrouver l'entité concernée. Si aucun n'est trouvé, une erreur sera affichée et il faudra d'abord mettre à jour cette information.

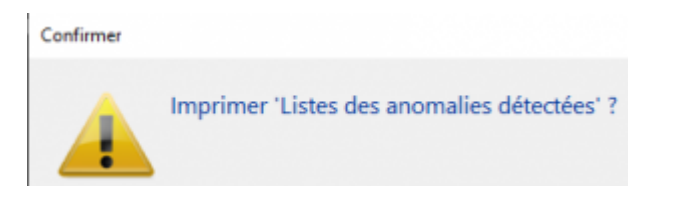

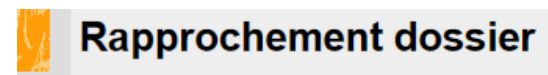

JLC :

Rapport

Listes des anomalies détectées

Chemin du dossier d'import : C:\Users\aj.CRYPTO\Desktop\CAMT\ Nombre de fichiers à traiter : 1 Nombre de fichiers non lus : 0

Nombre de fichiers sans correspondance avec l'IBAN du compte : 1-Camt\_053extListe des IBAN non paramétrés :FR7611336FR7611835FR7618769

Liste des IBAN associés à plusieurs comptes :

### Import du fichier

Menu comptabilité, rapprochement bancaire, bouton AUTO (il n'existe pas encore de raccourci)

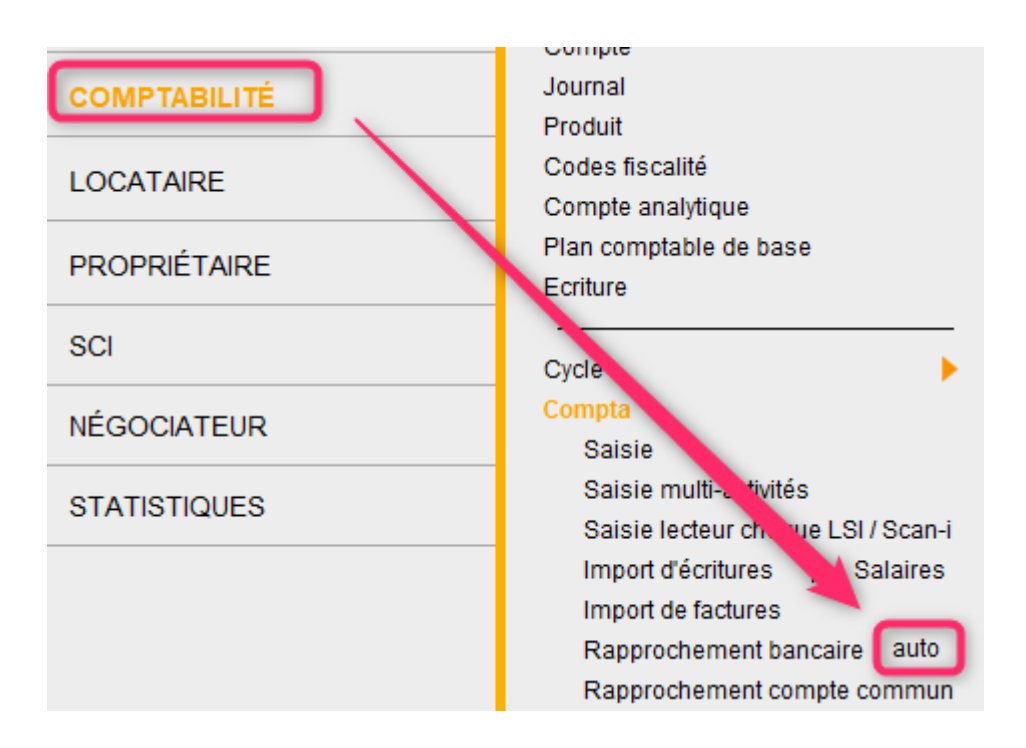

L'écran suivant vous permet de définir le dossier dans lequel LSC trouvera votre fichier bancaire (ou vos…) à analyser.

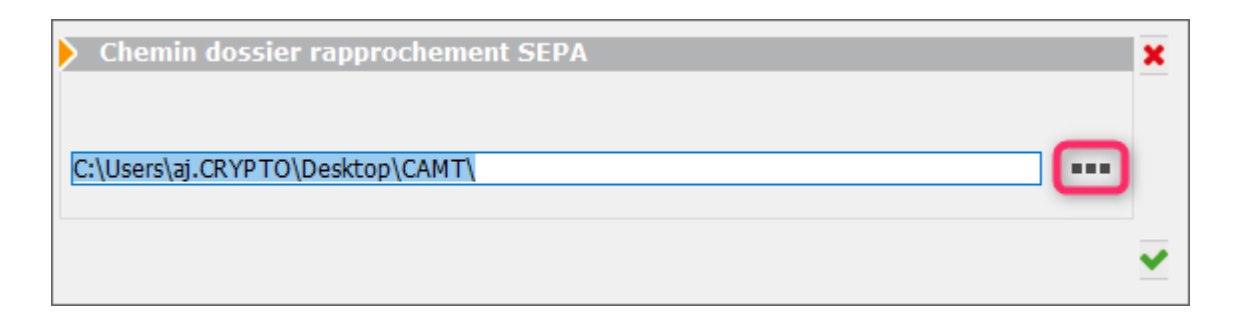

Cliquez sur les trois petits points pour déterminer ce chemin. Il sera conservé pour vos utilisations ultérieures. Puis validez votre écran…

### Résultat de l'import

Si aucune erreur rédhibitoire n'a été constatée, LSC vous affiche la liste des extraits trouvés, par compte bancaire…

| 🚾 Rapproche   | ement SEPA     |        |                 |     |         |                  |   |
|---------------|----------------|--------|-----------------|-----|---------|------------------|---|
|               |                |        |                 |     |         |                  |   |
|               |                |        |                 |     |         |                  |   |
| Entité        | Désignation    | Compte | Libellé         |     |         | Numéro de compte |   |
| G002          | Tests CAMT 053 | 512000 | Banque          | CCE | MTZ/FR7 | 36               | ^ |
| G002          | Tests CAMT 053 | 512001 | Compte banque 2 | CCE | MTZ/FR7 | 35               |   |
| G002          | Tests CAMT 053 | 512002 | Compte banque 3 | CCE | MTZ/FR7 | 69               |   |
| G001          | Gérance Crypto | 512003 | Compte banque 4 | CCE | MTZ/FR7 | 30               |   |
|               |                |        |                 |     |         |                  |   |
|               |                |        |                 |     |         |                  |   |
|               |                |        |                 |     |         |                  |   |
|               |                |        |                 |     |         |                  |   |
|               |                |        |                 |     |         |                  |   |
|               |                |        |                 |     |         |                  |   |
|               |                |        |                 |     |         |                  |   |
|               |                |        |                 |     |         |                  |   |
|               |                |        |                 |     |         |                  |   |
|               |                |        |                 |     |         |                  |   |
|               |                |        |                 |     |         |                  |   |
|               |                |        |                 |     |         |                  | ~ |
|               |                |        |                 |     |         |                  |   |
|               |                |        |                 |     |         |                  |   |
|               |                |        |                 |     |         |                  |   |
| -             |                |        |                 |     |         |                  |   |
| <b>iii ()</b> |                |        |                 |     |         | Quitter          |   |

Lorsqu'un fichier est lu, il bascule automatiquement dans un dossier nommé "fichiers traités" (et crée par LSC) afin de ne pas le lire une 2ème fois par inadvertance

| 📙   🛃 📕 🖛   CAMT        |                        |                  | _                | o ×        |
|-------------------------|------------------------|------------------|------------------|------------|
| Fichier Accueil Partage | Affichage              |                  |                  | ~ 🕐        |
| ← → × ↑ 📘 C:\Users\a    | aj.CRYPTO\Desktop\CAMT |                  | ∼ Ö Rechero      | cher dan 🔎 |
| a                       | Nom                    | Modifié le       | Туре             | Taille     |
| Acces rapide            | fichiers_traites       | 11/02/2020 15:56 | Dossier de fichi | ers        |
| Téléchargements         | *                      |                  |                  |            |
| Documents               | st.                    |                  |                  |            |
| 📰 Images                | *                      |                  |                  |            |
| La_palette              | v <                    |                  |                  | >          |
| 1 élément               |                        |                  |                  |            |

# Ecran de rapprochement – Explications des données affichées

Pour commencer votre rapprochement, faites un double clic sur une ligne..pour afficher....

| LSC Rap                                                                                                    | prochement   | SEPA G001 Gérar | nce Crypto      |             |              |                       |      |                                                                                                    |             |                 |         |                 |                  |               |           |                |                  |           |
|----------------------------------------------------------------------------------------------------|--------------|-----------------|-----------------|-------------|--------------|-----------------------|------|----------------------------------------------------------------------------------------------------|-------------|-----------------|---------|-----------------|------------------|---------------|-----------|----------------|------------------|-----------|
| Þ P                                                                                                    | ointage      |                 |                 |             |              |                       |      | Con                                                                                                    | tenu du fic | hier (solde     | s inv   | ersés/co        | mptabilité)      |               |           |                |                  |           |
| Référence         000002           Solde bancaire         305 454,86           Solde comptable         314 191,32           Solde du pointage         314 191,32 |              |                 |                 |             |              |                       |      | Solde Initial         305 454,86           Total des écritures de l'extrait         12 961,75           Solde Final         318 416,61 |             |                 |         | Inform<br>donné | ations<br>es par |               |           |                |                  |           |
| Do                                                                                                    | intago       |                 |                 |             |              |                       |      | Ecri                                                                                                    | turoc rocta | nt à pointo     | _       |                 |                  |               |           |                |                  | nieriu    |
| Jnal                                                                                                    | Date         | Libellé         | Pièce           | Point/Let.  | Débit        | Crédit                |      | Jnal                                                                                                    | Date        | Libelé          |         | Pièce           | Point/Le         | t. Débit      |           | Crédit         | Mouve            | ments     |
|                                                                                                    |              |                 |                 |             |              |                       | ^ B  | Q                                                                                                    | 15/01/2020  | Règlement Laur  | a DC 6  | 593965          |                  | 174,0         | 3         |                | trouves          | surle     |
|                                                                                                    |              |                 |                 |             |              |                       | В    | Q                                                                                                    | 11/02/2020  | Orange Votre al | bonn    |                 |                  |               |           | 53,72          | fichi            | era       |
|                                                                                                    |              |                 |                 |             |              |                       | В    | q2                                                                                                    | 11/02/2020  | Règlement Julie | tte C 4 | 1545456         |                  | 2 501,7       | 4         |                | rappro           | ocher     |
|                                                                                                    |              |                 |                 |             |              |                       | В    | q2                                                                                                    | 11/02/2020  | Règlement testi | factu 4 | 475454          |                  | 2 800,0       | 0         |                | et/o             | uà        |
|                                                                                                    |              |                 |                 |             |              |                       | В    | q2                                                                                                    | 11/02/2020  | Règlement NAM   | IBIE    |                 |                  | 3 314,4       | 1         |                | compta           | abiliser  |
|                                                                                                    |              |                 |                 |             |              |                       |      |                                                                                                    |             |                 |         |                 |                  |               |           |                | A no             | ter:      |
|                                                                                                    |              |                 |                 |             |              |                       |      |                                                                                                    |             |                 | _       |                 |                  |               |           |                | plusi            | eurs      |
| -                                                                                                    |              |                 |                 |             |              |                       |      |                                                                                                    |             |                 |         |                 |                  |               |           |                | - type:          | s de      |
|                                                                                                    |              |                 |                 |             |              |                       | v -  |                                                                                                    |             |                 | -       |                 |                  |               |           |                | mouve            | ments     |
|                                                                                                    | /irements re | eçus Prélèvem   | ents reçus Impa | yés Chèques | Impayés Pré  | lèvements Autres Tous | 5    | ~                                                                                                    | <b>D</b> (1 |                 |         |                 |                  | -             |           |                |                  |           |
|                                                                                                    | Date         | Compte          | Libelle compte  |             | Libelle mouv | vement                | Plei | ce                                                                                                    | Dec         | IT.             | Cred    | at A            | comptabiliser    | Type          |           | Commun         | lication         |           |
|                                                                                                    | 11/11/2019   |                 |                 | DE          |              |                       | -    |                                                                                                    |             | 817,66          |         |                 |                  | Virement reçu | ZZ 16IT 1 | PCCY47QS0P     |                  |           |
|                                                                                                    | 11/11/2019   |                 |                 | ML          |              | ER 9 RUE DE           | -    |                                                                                                    |             | 702.64          |         |                 |                  | Virement reçu | NOT PRO   | VIDED          |                  | -         |
|                                                                                                    | 11/11/2019   |                 |                 | M           |              | STIDOH ED             |      |                                                                                                    |             | 34.00           |         |                 |                  | Virement requ | 009314    | 921920D0C      |                  | _         |
|                                                                                                    | 11/11/2019   |                 |                 | M           |              | INDIENST              | -    |                                                                                                    |             | 705.00          |         |                 |                  | Virement requ | 069314    | 792190/CE5D    |                  | _         |
|                                                                                                    | 11/11/2019   |                 |                 | M           |              | MARIE ROSE            |      |                                                                                                    |             | 428.05          |         |                 |                  | Virement recu | OG9314    | 792190E231     |                  |           |
|                                                                                                    | 11/11/2019   |                 |                 | м           |              |                       |      |                                                                                                    |             | 509,65          |         |                 |                  | Virement reçu | OG93147   | 792192A7E7     |                  |           |
|                                                                                                    | 11/11/2019   |                 |                 | MP          |              | /ER                   |      |                                                                                                    |             | 556,66          |         |                 |                  | Virement reçu | OG93147   | 792190E0AA     |                  |           |
|                                                                                                    | 11/11/2019   |                 |                 | MP          |              | LER                   |      |                                                                                                    |             | 121,96          |         |                 |                  | Virement reçu | solde a n | egler          |                  |           |
|                                                                                                    | 11/11/2019   |                 |                 | JE          |              |                       |      |                                                                                                    |             | 1 071,89        |         |                 |                  | Virement regu | 736ab62   | 0013111ea81c5e | e1877f8ac44f     |           |
|                                                                                                    | 12/11/2019   |                 |                 | ML          |              |                       |      |                                                                                                    |             | 760,00          |         |                 |                  | Virement reçu | NOTPRO    | VIDED          |                  | _         |
|                                                                                                    | 12/11/2019   |                 |                 | M           |              |                       |      |                                                                                                    |             | 317,77          |         |                 |                  | Virement reçu | NOT PRO   | VIDED          |                  |           |
|                                                                                                    | 12/11/2019   |                 |                 | м           |              | JCHERY                | -    |                                                                                                    |             | 965,61          |         |                 |                  | Virement reçu | OG93157   | 79247048FD     |                  | _         |
|                                                                                                    | 12/11/2019   |                 |                 | ML          |              | DVEMBRE MA            |      |                                                                                                    |             | 415,00          |         |                 |                  | Virement reçu | NOT PRO   | VIDED          |                  | _         |
|                                                                                                    | 12/11/2019   |                 |                 | Mix         |              | IRE                   |      |                                                                                                    |             | 5,72            |         |                 |                  | Virement reçu | VK93161   | T8C6Y3N01      |                  |           |
| -                                                                                                    |              |                 |                 |             |              |                       | _    |                                                                                                    |             |                 |         |                 |                  |               |           | ► Con          | nptabiliser et f | Pointer   |
|                                                                                                    |              |                 |                 |             |              |                       |      |                                                                                                    |             |                 |         |                 |                  |               |           |                |                  |           |
| **                                                                                                    |              |                 |                 |             | ▶ In         | nprimer               |      |                                                                                                    |             |                 |         |                 |                  |               |           | •              | Annuler          | Valider . |

Quelles informations retrouvez vous sur cet écran ?

### Cadre "Pointage" en haut à gauche

Vous retrouvez les mêmes informations que pour un rapprochement classique, manuel.

### Référence

Référence de pointage, incrémentée automatiquement mais modifiable à l'aide de la flèche ou …par saisie manuelle

Cadre "contenu du fichier" (en haut à droite)

Solde initial

C'est le solde bancaire initial trouvé sur le fichier lu

Total des écritures de l'extrait

Correspond au montant total de tous les mouvements trouvés sur l'extrait

Solde final

Solde à trouver à l'issue de votre pointage, fourni par l'extrait

### Tableau "pointage"

Correspond aux écritures pointées … A l'ouverture, il devrait être vide…S'actualisera au fur et à mesure de vos saisies..

### Tableau "Écritures restant à pointer"

Écritures déjà comptabilisées dans LSC, restant à pointer… En cliquant dessus, vous faites basculer une écriture de droite à gauche…provoquant le pointage de celle-ci.

Pourquoi montrer ces écritures ? L'extrait que vous êtes en train de traiter possède peut être déjà des mouvements comptabilisés dans LSC. Si c'est le cas, il faudra donc supprimer le mouvement non identifié (cf. ci-après) et pointer l'écriture de ce tableau.

#### Mouvements non identifiés

Mouvements contenus dans l'extrait CAMT 053, subdivisé en catégories suivantes : virements reçus, prélèvements reçus, impayés chèque, impayés prélèvements, autres et …tous

Le principe est simple…

- Pour chaque mouvement, vous devez vérifier s'il est déjà saisi ou non en vérifiant les écritures pointées (si vous travaillez sur extrait, cette étape n'est pas nécessaire)
- S'il n'existe pas dans LSC, il faut lui associer un compte ..., ce qui cochera automatiquement la case "A comptabiliser"

Faire de même pour tous les mouvements présents.

Bouton "Comptabiliser et pointer"

Celui-ci n'est actif que si toutes les écritures de la catégorie ont été traitées (si elles sont cochées "A comptabiliser". Si certaines ne doivent pas l'être (déjà saisies), vous pouvez les éliminer …

- Une par une à l'aide de la poubelle "simple"
- Toutes en une seule fois à l'aide de la poubelle "double".

Démonstration par l'exemple pour les virements reçus ....

Dans mon fichier, 7 virements ont été reçus mais seulement 5 non encore comptabilisés ..

Une affectation de compte a été faite sur les 5 lignes puis la double poubelle a supprimé les autres lignes…rendant ainsi actif le bouton "comptabiliser et pointer".

|                                                                            |                                                                   |                                                                    |                   |               |                                  |        | ontenu du                  | fichier (solde     | s inversés   | s/comptabilité) |                                 |                          |
|----------------------------------------------------------------------------|-------------------------------------------------------------------|--------------------------------------------------------------------|-------------------|---------------|----------------------------------|--------|----------------------------|--------------------|--------------|-----------------|---------------------------------|--------------------------|
| rence<br>e bancaire<br>e comptable<br>e du pointa                          | <ul> <li>000000</li> <li>300</li> <li>300</li> <li>age</li> </ul> | 9<br><b>5 454,86</b><br>.4 191,32                                  |                   |               |                                  | T<br>S | otal des écr<br>olde Final | tures de l'extrait |              |                 | 305 454,<br>12 961,<br>318 416, | 86<br>75<br>61           |
| ointage                                                                    |                                                                   |                                                                    |                   |               |                                  | Þ E    | critures re                | stant à pointe     |              |                 |                                 |                          |
| Date                                                                       | Libellé                                                           | Pièce                                                              | Point/Let.        | Débit         | Crédit                           | Jna    | l Date                     | Libellé            | P            | ièce Point/Le   | t. Débit                        | Crédit                   |
|                                                                            |                                                                   |                                                                    |                   |               |                                  | ^ BQ   | 15/01/2                    | 20 Règlement Laur  | a DC 693965  |                 | 174,03                          | A                        |
|                                                                            |                                                                   |                                                                    |                   |               |                                  | BQ     | 11/02/2                    | 20 Orange Votre a  | nno          |                 |                                 | 53,72                    |
|                                                                            |                                                                   |                                                                    |                   |               |                                  | Bq2    | 11/02/2                    | 20 Règlement Julie | tte ( 454545 | 6               | 2 501,74                        |                          |
|                                                                            |                                                                   |                                                                    |                   |               |                                  | Bq2    | 11/02/2                    | 20 Règlement test  | actu 475454  |                 | 2 800,00                        |                          |
|                                                                            |                                                                   |                                                                    |                   |               |                                  | Bq2    | 11/02/2                    | 20 Règlement NAM   | IBIE         |                 | 3 314,41                        |                          |
|                                                                            |                                                                   |                                                                    |                   |               |                                  |        |                            |                    |              |                 |                                 |                          |
|                                                                            |                                                                   |                                                                    |                   |               |                                  |        |                            |                    |              |                 |                                 |                          |
|                                                                            |                                                                   |                                                                    |                   |               |                                  |        |                            |                    |              |                 |                                 |                          |
|                                                                            |                                                                   |                                                                    |                   |               |                                  |        |                            |                    |              |                 |                                 |                          |
| ouvement<br>Virements                                                      | ts non identif<br>reçus Prélève                                   | iés<br>ements reçus Impa                                           | ayés Chèques      | Impayés Prélè | vements Autres Tou               | s      |                            |                    |              |                 |                                 | Imprimer extrait ba      |
|                                                                            | Compte                                                            | Libelle compte                                                     |                   | Libellé mouve | ment                             | Pièce  |                            | Débit              | Crédit       | A comptabiliser | Type                            | Communicat               |
| Date                                                                       | a prot                                                            | Albert LOCATATRE                                                   | DEL               |               |                                  |        |                            | 817.66             |              |                 | Virement recu                   | ZZ16IT1PCCY47OS0P        |
| Date                                                                       | ST BER                                                            | - addre dorer realitie                                             | MU                |               | A RUE DE                         |        |                            | 1 070.68           |              |                 | Virement recu                   | NOT PROVIDED             |
| Date<br>11/11/2019<br>11/11/2019                                           | 810 NTANTA                                                        | CONTANT Antoi                                                      |                   |               | DACCADI                          |        |                            | 702,64             |              |                 | Virement recu                   | OG93147921920D6E         |
| Date<br>11/11/2019<br>11/11/2019<br>11/11/2019                             | 810, NTANTA<br>810, NTANTA<br>81JULIETTE                          | CONTANT Antoi<br>Juliette Cinoche                                  | MLE               |               | DASCARI                          |        |                            |                    |              |                 | Virement recu                   | OG9314792192455E         |
| Date<br>11/11/2019<br>11/11/2019<br>11/11/2019<br>11/11/2019               | 810. NTANTA<br>81JULIETTE<br>81MARITON                            | CONTANT Antoi<br>Juliette Cinoche<br>MARITON Paul                  | MLE               |               | TRCHLER                          |        |                            | 24.00              |              | $\sim$          |                                 |                          |
| Date<br>11/11/2019<br>11/11/2019<br>11/11/2019<br>11/11/2019<br>11/11/2019 | 810 DEKT<br>810. NTANTA<br>81JULIETTE<br>81MARITON<br>81MATIGNON  | CONTANT Antoi<br>Juliette Cinoche<br>MARITON Paul<br>MATIGNON Geor | MLE<br>M L<br>M F |               | TRCHLER                          |        |                            | 24.00              |              |                 | Virement recu                   | OG9314792190CE5D         |
| Date<br>11/11/2019<br>11/11/2019<br>11/11/2019<br>11/11/2019<br>11/11/2019 | 81 DEKT<br>81C, NTANTA<br>81JULIETTE<br>81MARITON<br>81MATIGNON   | CONTANT Antoi<br>Juliette Cinoche<br>MARITON Paul<br>MATIGNON Geor | MLE<br>M L<br>M F |               | ID ASCARI<br>IRCHLER<br>VDIENST  |        |                            | 24.00<br>705,00    |              |                 | Virement reçu                   | OG9314792190CE5D         |
| Date<br>11/11/2019<br>11/11/2019<br>11/11/2019<br>11/11/2019<br>11/11/2019 | 81 DEEKT<br>81C. NTANTA<br>81JULIETTE<br>81MARITON<br>81MATIGNON  | CONTANT Antoi<br>Juliette Cinoche<br>MARITON Paul<br>MATIGNON Geor | MLE<br>M L        |               | ID ASCARL<br>IRCHLER<br>NDIENST  |        |                            | 24.00<br>705,00    |              |                 | Virement regu                   | OG9314792190CE5D         |
| Date<br>11/11/2019<br>11/11/2019<br>11/11/2019<br>11/11/2019<br>11/11/2019 | 81 DEEN<br>810, NTANTA<br>81JULIETTE<br>81MARITON<br>81MATIGNON   | CONTANT Antoi<br>Juliette Cinoche<br>MARITON Paul<br>MATIGNON Geor | MLE<br>M L<br>M P |               | ID ASCARI<br>TRCHLER<br>NDIENST  |        |                            | 24.00<br>705,00    |              |                 | Virement reçu                   | OG9314792190CE5D         |
| Date<br>11/11/2019<br>11/11/2019<br>11/11/2019<br>11/11/2019               | 81 DEKT<br>81C. VTANTA<br>81JULIETTE<br>81MARITON<br>81MATIGNON   | CONTANT Antoi<br>Juliette Cinoche<br>MARITON Paul<br>MATIGNON Geor | MLE<br>M L<br>M F |               | , D'ASCARI<br>TRCHLER<br>\DIENST |        |                            | 24.00              |              |                 | Virement regu                   | Comptabiliser et Pointer |

Le clic sur ce bouton propose l'écran de confirmation de la comptabilisation sur lequel vous pourrez définir une date et le comportement de la centralisation.

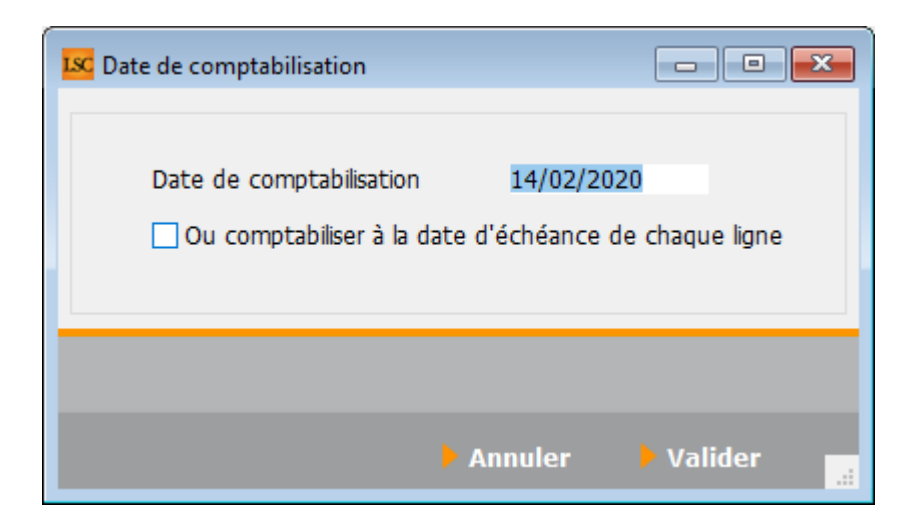

Le résultat est le suivant …. les écritures sont comptabilisées en "direct live" …puis sont reportées (et donc pointées) dans le tableau de pointage au milieu à gauche ..

| LSC Ra                       | pprochement                                                                                                    | SEPA G001 Gérance | e Crypto       |              |                 |                   |                                                 |             |                    |             |              |                                       |                     |         |
|------------------------------|----------------------------------------------------------------------------------------------------|-------------------|----------------|--------------|-----------------|-------------------|-------------------------------------------------|-------------|--------------------|-------------|--------------|---------------------------------------|---------------------|---------|
| Þ P                          | ointage                                                                                                    |                   |                |              |                 |                   | Co                                              | ntenu du f  | chier (soldes i    | nversés/com | ptabilité)   |                                       |                     |         |
| Réfé<br>Sold<br>Sold<br>Sold | Référence         > 000002           Solde bancaire         > 305 454,86           Solde comptable         314 191,32           Solde du pointage         705,00 |                   |                |              |                 |                   | Total des écritures de l'extrait<br>Solde Final |             |                    |             |              | 305 454,86<br>12 961,75<br>318 416,61 |                     |         |
| > Po                         | ointage                                                                                                    |                   |                |              |                 |                   | 🕨 Ec                                            | ritures res | ant à pointer      |             |              |                                       |                     |         |
| Jnal                         | Date                                                                                                    | Libellé           | Pièce          | Point/Let.   | Débit           | Crédit            | Jnal                                            | Date        | Libellé            | Pièce       | Point/Let.   | Débit                                 | Crédit              |         |
| Bq2                          | 14/02/2020                                                                                                    | Albert LOCATAIRE  |                | 000002       | 817,66          |                   | ∧ BQ                                            | 15/01/2020  | Règlement Laura [  | C 693965    |              | 174,03                                | ^                   |         |
| Bq2                          | 14/02/2020                                                                                                    | CONTANT Antoine   | 3              | 000002       | 1 070,68        |                   | BQ                                              | 11/02/2020  | Orange Votre abo   | n           |              |                                       | 53,72               |         |
| Bq2                          | 14/02/2020                                                                                                    | Juliette Cinoche  |                | 000002       | 702,64          |                   | Bq2                                             | 11/02/2020  | Règlement Juliette | C 4545456   |              | 2 501,74                              |                     |         |
| Bq2                          | 14/02/2020                                                                                                    | MARITON Paul      |                | 000002       | 34,00           |                   | Bq2                                             | 11/02/2020  | Règlement testfac  | tu 475454   |              | 2 800,00                              |                     |         |
| Bq2                          | 14/02/2020                                                                                                    | MATIGNON George   | 5              | 000002       | 705,00          |                   | Bq2                                             | 11/02/2020  | Règlement NAMIB    | E           |              | 3 314,41                              |                     |         |
| <u> </u>                     |                                                                                                    |                   |                |              |                 |                   | _                                               |             |                    |             |              |                                       |                     |         |
|                              |                                                                                                    |                   |                |              |                 |                   | _                                               |             |                    |             |              |                                       |                     |         |
|                              |                                                                                                    |                   |                |              |                 |                   |                                                 |             |                    |             |              |                                       |                     |         |
|                              |                                                                                                    |                   |                |              |                 |                   | ~                                               |             |                    |             |              |                                       | ×                   |         |
| • М                          | ouvements                                                                                                    | non identifiés    |                |              |                 |                   |                                                 |             |                    |             |              |                                       | Imprimer extrai     | t banca |
|                              | Virements re                                                                                                    | çus Prélèvemen    | ts reçus Impa  | ayés Chèques | Impayés Prélève | ements Autres Tou | us                                              |             |                    |             |              |                                       |                     |         |
|                              | Date                                                                                                    | Compte            | Libellé compte |              | Libellé mouveme | ent               | Pièce                                           | D           | ébit C             | rédit A co  | omptabiliser | Туре                                  | Communicat          |         |
|                              |                                                                                                    |                   |                |              |                 |                   |                                                 |             |                    |             |              |                                       |                     |         |
|                              |                                                                                                    |                   |                |              |                 |                   |                                                 |             |                    |             |              |                                       |                     |         |
|                              |                                                                                                    |                   |                |              |                 |                   |                                                 |             |                    |             |              |                                       |                     |         |
|                              |                                                                                                    |                   |                |              |                 |                   |                                                 |             |                    |             |              |                                       |                     |         |
|                              |                                                                                                    |                   |                |              |                 |                   |                                                 |             |                    |             |              | ► Co                                  | nptabiliser et Poin | iter    |
|                              |                                                                                                    |                   |                |              |                 |                   |                                                 |             |                    |             |              |                                       |                     |         |
|                              |                                                                                                    |                   |                |              | ▶ Impr          | imer              |                                                 |             |                    |             |              |                                       |                     |         |
|                              |                                                                                                    |                   |                |              |                 |                   |                                                 |             |                    |             |              | •                                     | Annuler 🕑 V         | alider  |

Il vous faut enfin traiter tous les onglets (ou l'onglet "tous" si vous voulez aller plus vite) afin de rendre accessible le bouton "VALIDER" de cette fenêtre.

Bouton "imprimer extrait bancaire"

Vous imprime le contenu de votre fichier CAMT

Bouton "imprimer"

# Module de paiement : sauvegarde de la saisie en cours

Dorénavant, lorsque vous êtes dans le module de paiement, tout ce que vous y faites est sauvegardé jusqu'à la dernière étape ( et peut être repris à n'importe quel moment)

### Quels modules et options sont concernées ?

- Gérance : module de paiement, paiement des propriétaires
- Syndic : module de paiement, virements multi-activités, prélèvements multi-activités
- Saisonnier : module de paiement, paiement des propriétaires
- Comptabilité générale : module de paiement

# Quels sont les cas de figure où cette sauvegarde a un intérêt ?

- Vous avez commencé une saisie mais désirez la continuer plus tard …
- Vous avez subi un plantage et vous voulez retrouver l'écran sur lequel vous étiez
- Vous avez faite "annuler" (ou ESC) par inadvertance

### Comment cela marche t-il ?

### Sauvegarde

- Vous n'avez rien à faire … LSC ajoute un fichier "miroir" sur le disque dur de votre saisie et le conserve tant que vous n'êtes pas allé au bout de votre saisie
- Un fichier de sauvegarde est possible par option, par module (par exemple, un seul fichier pour "factures à payer" du module de paiement en syndic. Une nouvelle saisie via cette option écrasera l'ancienne sauvegarde.

ATTENTION : cet enregistrement se fait à un instant "T" sur votre disque dur. Ainsi, si vous voulez reprendre une saisie mais qu'entre temps vous avez modifié la comptabilité (par exemple, suppression d'une facture fournisseur qui était présente), la reprise en cours de saisie l'affichera encore. Il ne peut donc fonctionner dans certains cas particuliers.

### Reprise

Si vous devez reprendre une saisie, retournez dans le module de paiement et vous trouverez un bouton nommé "reprise de saisie". Toutes les saisies sauvegardées vous sont alors proposées, en contexte.

Démonstration par l'exemple : nous sommes dans le module de paiement Gérance et nous cliquons sur "reprise de saisie".

| 🔀 Echéancier : module de paiement                                              |
|--------------------------------------------------------------------------------|
| Sélection du journal                                                           |
| Code journal BQ Banque                                                         |
|                                                                                |
| Sélection de l'entité                                                          |
| Code entité G001 Gérance Crypto                                                |
|                                                                                |
| Célestion des mouvements à traiter                                             |
|                                                                                |
| Echéance au 30/01/20 {{MODEREGLEMENT}                                          |
|                                                                                |
| Sálaction das ancaissaments à échéance                                         |
|                                                                                |
| ○ Sélection des salaires, organismes sociaux et état ou collectivités à payer  |
| ○ Sélection des locataires débiteurs                                           |
| O Sélection des locataires et co-locataires (indivisions) débiteurs            |
|                                                                                |
|                                                                                |
| Sélection des locataires et co-locataires créditeurs présents et remboursables |
|                                                                                |
|                                                                                |
| Reprise de saisie                                                              |
|                                                                                |
| > Annuler > Valider                                                            |

L'écran suivant propose la liste des "brouillons" disponibles, avec pour chacun, le contexte, les date et heure de dernière saisie.

| LSC | Reprise de saisie     |                                                                                        |
|-----|-----------------------|----------------------------------------------------------------------------------------|
|     | > Reprendre la saisie |                                                                                        |
|     |                       |                                                                                        |
|     | Entite                | Mouvements à traiter                                                                   |
|     | G001                  | Locataires et co-locataires créditeurs partis et remboursables - le 29/01/2020 à 10:15 |
|     | G001                  | Locataires et co-locataires créditeurs présents et remboursables - le 29/01/2020 à 1   |
|     | G001                  | Propriétaires par acompte - le 29/01/2020 à 10:23                                      |
|     | G001                  | Propriétaires créditeurs - le 29/01/2020 à 10:16                                       |
|     | G001                  | Locataires et co-locataires (indivisions) débiteurs - le 29/01/2020 à 10:12            |
|     | G001                  | Locataires débiteurs - le 29/01/2020 à 10:11                                           |
|     | G001                  | Factures à payer - le 29/01/2020 à 10:11                                               |
|     |                       |                                                                                        |

*Vous sélectionnez une ligne et vous cliquez sur "Reprendre la saisie"* 

Précision importante : pour les rubriques où plusieurs étapes sont présentes (paiement des factures où d'abord un choix des fournisseurs est fait, à regrouper ou pas, puis un second écran affiche ledit regroupement), nous revenons toujours à l'étape 1 (factures non regroupées). Il vous suffit donc de simplement valider pour revenir à l'étape 2. Seul le numéro de pièce sera à redéfinir, si besoin.

## Liste des produits

La liste des produits s'est enrichie de deux nouvelles options, accessibles depuis le menu "Actions" : augmenter et augmenter à l'euro inférieur

| 🔽 Liste Produit 16 / 16     |                           |            |          |        |                                           |
|-----------------------------|---------------------------|------------|----------|--------|-------------------------------------------|
| Antions Allerà Re           | echercher > Créer         |            |          |        | Aide                                      |
| Ouvrir dans une application |                           |            |          |        |                                           |
| iélection                   | > Désignation             | Montant HT | TVA      | Compte | Libellé complémentaire                    |
| Ci ler                      | survente                  |            | 20.00%   |        | à charge du vendeur                       |
| S primer                    | survente                  |            | 20.00%   |        | à charge de l'acquéreur                   |
| Dupliquer                   | antie                     |            | 20,00% 4 | 72000  |                                           |
| DI Augmenter                | nt divers                 | 783.00     | 20,00% 4 | 72000  |                                           |
| Frais de mutation           | e mutation conronriétaire | 105,00     | 20,00% 7 | 06160  |                                           |
| FRAISADM Frais P            | dministratifs             | 100.00     | 20,00%   | 00100  |                                           |
| FRAISAG Frais d'            | assemblée nénérale        | 605.00     | 20,00% 7 | 07600  |                                           |
| FRAISCS Frais de            | e conseil syndical        | 550.00     | 20,00% 7 | 07600  |                                           |
| FraisPostaux Frais of       | ostaux                    | 000,00     | 20.00% 7 | 06170  |                                           |
| HONOMLL Honora              | aires de mise en location |            | 20.00% 7 | 06150  | Part locataire highigigigi bhivivi nighko |
| HONOMLP Honora              | aires de mise en location |            | 20.00% 7 | 06150  | Part propriétaire                         |
| HONOSYNDIC Honora           | aires de syndic           | 430.00     | 20.00% 7 | 07600  |                                           |
| LOYER                       |                           |            | 20.00% 7 | 06200  |                                           |
| Prov./charges Provisio      | ons sur charges appelées  |            | 20.00% 7 | 06300  |                                           |
| TOM Taxe d'                 | ordures ménagères         |            | 20.00% 4 | 72000  |                                           |
| VACATION Vacation           | n                         | 150.00     | 20.00% 7 | 07600  |                                           |
|                             |                           | 100,00     |          |        |                                           |
| <                           |                           |            |          |        | >                                         |
|                             |                           |            |          |        | h.                                        |

Bouton "Augmenter"

Permet, sur une sélection de fiche d'augmenter par % (à la hausse ou à la baisse et dans ce dernier cas, saisir un nombre négatif) le montant HT lié au produit.

| Demander |                              |
|----------|------------------------------|
| 0        | Quel taux à appliquer en % ? |
|          |                              |
|          | Annuler OK                   |

Après recalcul, si le code produit a de la TVA, elle sera également mise à jour.

```
    Bouton "Augmenter à l'euro inférieur"
```

Même principe que précédemment mais le montant calculé est arrondi à l'euro inférieur.

## Liste des dossiers

La liste des dossiers s'est enrichie de deux nouvelles options, accessibles depuis le menu "Actions" : augmenter et augmenter à l'euro inférieur

| LS List | e Dossier 1 / 23             |   |             |              |             |               |                    |            |      |
|---------|------------------------------|---|-------------|--------------|-------------|---------------|--------------------|------------|------|
| 1       | Ouvrir dans une application  |   | cher 📏 Cr   | réer 📏 Histo | rique 📏 Ma  | iling 📏 Factu | rer                |            |      |
|         | Imprimer                     | > |             |              | 1           | I             |                    |            |      |
| 1       | Sélection                    | > | Туре        | Réf dossier  | Etat        | Compte        | Tiers concerné     | Ouverture  | AQui |
| с       | rier<br>upprimer             |   | RAT DE SYND | SYNDIC-004   | 03-En cours | 411SYNDICA    | SYNDICAT des COPRO | 23/12/2005 | МС   |
|         | Augmenter                    |   |             |              |             |               |                    |            |      |
|         | Augmenter à l'euro inférieur |   |             |              |             |               |                    |            |      |
|         |                              |   |             |              |             |               |                    |            |      |

#### Bouton "Augmenter"

Permet, sur une sélection de fiche d'augmenter par % (à la hausse ou à la baisse et dans ce dernier cas, saisir un nombre négatif) le montant HT lié au produit.

| Demander |                              |
|----------|------------------------------|
| 0        | Quel taux à appliquer en % ? |
|          |                              |
|          |                              |
|          | Annuler OK                   |
|          |                              |

### Bouton "Augmenter à l'euro inférieur"

Même principe que précédemment mais le montant calculé est arrondi à l'euro inférieur.

Contrairement aux produits, les conséquences ne sont pas visibles à partir de la liste de gestion puisque. Pour les voir, allez sur l'onglet "Facturation" d'un dossier.

| Đ |
|---|
|   |
|   |
|   |
|   |
|   |
|   |
|   |
|   |
|   |

# Module de paiement : message de rappel "génération de fichier bancaire"

Dorénavant, lorsque vous êtes dans le module de paiement (toutes options), au moment où vous comptabilisez, un message vous rappelle qu'un fichier bancaire doit en principe être généré…

- Si vous répondez "NON", la comptabilisation se poursuivra
- Si vous répondez "OUI", vous reviendrez sur l'écran permettant la génération du fichier

| G001 Gérance Crypto<br>Virement                                                                                                    | Total     | 3 000,00                                       |      |
|----------------------------------------------------------------------------------------------------|-----------|------------------------------------------------|------|
| Virement                                                                                                    | Confirmer |                                                |      |
| Bordereau         Réf de traceur         Date de la remise       30/01/2020         N° émetteur         Nom donneur ordre       Jeff Le Chef         Libellé inscrit sur extrait bancaire | 1758      | Avez-vous pensé à générer votre fichier bancai | re ? |
| Note à porter sur le bordereau                                                                                                    |           | Non                                            | Oui  |
|                                                                                                    |           |                                                |      |

# Relance d'impayés

# Ajout d'un bouton d'export

| LSC Relar | nces       |                    |                   |           |            |                  |                  |                  |         | × |
|-----------|------------|--------------------|-------------------|-----------|------------|------------------|------------------|------------------|---------|---|
|           | Code enti  | té <b>G001</b>     | Gérance           | Crypto    |            |                  |                  |                  |         |   |
| Rech      | nercher le | es comptes débiteu | rs au [           | 5/01/2020 | D          |                  |                  |                  |         |   |
|           |            |                    |                   |           |            |                  |                  |                  |         |   |
| Sold      | e débiteu  | ur >               |                   |           |            |                  |                  |                  |         |   |
| Norr      | Entité     | N° de compte       | ibellé            | Ouitt     | Solde au   | Demier mouvement | Débiteur depuis  | Demière relance  | Coteur  |   |
|           | LINKO      | it de compte       | Elbene            | /Solde    | 15/01/2020 | Denier noovenen  | D'oblicar dopais | Demicro reidrice | relance |   |
| ×         | G001       | 81LAURADOP         | Laura DOPERA      | 0,32      | -174,03    | 01/10/18         | 01/01/14         |                  | 0 ^     |   |
| 1         | G001       | 81MARITON          | MARITON Paul      | 0,93      | -3 817,83  | 10/10/19         | 31/12/14         |                  | 0       |   |
| ×         | G001       | 81PAILLOUX         | PAILLOUX Stéphane | 1,89      | -2 697,80  | 10/10/19         | 01/10/18         |                  | 0       |   |
| ✓         | G001       | 81TESTFACT         | testfactureLoc    | 1,00      | -1 400,00  | 01/08/19         | 01/08/19         |                  | 0       |   |
|           |            |                    |                   |           |            |                  |                  |                  |         |   |
|           |            |                    |                   |           |            |                  |                  |                  |         |   |
|           |            |                    |                   |           |            |                  |                  |                  | _       |   |
|           |            |                    |                   |           |            |                  |                  |                  |         |   |
|           |            |                    |                   |           |            |                  |                  |                  |         |   |
|           |            |                    |                   |           |            |                  |                  |                  |         |   |
|           |            |                    |                   |           |            |                  |                  |                  | _       |   |
|           |            |                    |                   |           |            |                  |                  |                  |         |   |
| _         |            |                    |                   |           |            |                  |                  |                  |         |   |
|           |            |                    |                   |           |            |                  |                  |                  |         |   |
| <         |            | 1                  |                   | 1 1       |            |                  | I                | 1 1              | >       |   |
|           |            |                    |                   |           |            |                  |                  |                  |         |   |
| ▶ Affic   | her les    | réponses           | ▶ Export          |           |            | ▶ Aller à        |                  |                  |         |   |
|           | Exclur     | e                  | Imprimer          |           | Calculer   |                  |                  |                  |         |   |
|           | Exclur     | e ceux             | Chercher          |           | 🕨 Tout sé  | electionner      | Traiter          | la sélection     |         |   |

Vous permet d'exporter les fiches sélectionnées dans un fichier .txt qui peut ensuite être exploité sur un tableur…

## Vérification des numéros de pièces en saisie comptables

Lorsque vous êtes en saisie comptable et à condition que vous ayez activé dans votre journal l'option "Toujours vérifier l'existence du numéro de pièce", LSC fait un contrôle de cohérence de votre saisie de pièce.

| Kodification Journal - 3/14                                                            |                                                                                                    |          |                                                                                           |           | - • •            |  |
|----------------------------------------------------------------------------------------|----------------------------------------------------------------------------------------------------|----------|-------------------------------------------------------------------------------------------|-----------|------------------|--|
| Références comptable                                                                   | 5                                                                                                    |          |                                                                                           |           |                  |  |
| Code journal                                                                           | BQ                                                                                                    |          |                                                                                           | Affectati | ion par activité |  |
| Désignation                                                                            | Banque                                                                                                    |          |                                                                                           | 🗹 Gérar   | nce              |  |
| Type de journal                                                                        | Trésorerie                                                                                                    | •        |                                                                                           | 🗹 Syndi   | ic               |  |
| Cpte Centralisation                                                                    | 512000                                                                                                    | Banque   |                                                                                           | Comp      | ota générale     |  |
| N° de pièce obligatoire<br>Toujours vérifier l'exist<br><u>Code fiscalité (import)</u> | N° de pièce obligatoire en saisie<br>✓ Toujours vérifier l'existence du numéro de pièce<br>Code fiscalité (import) |          | <ul> <li>□ N° de pièce automatique en saisie</li> <li>□ Autoriser les doublons</li> </ul> |           |                  |  |
|                                                                                        |                                                                                                    |          |                                                                                           |           |                  |  |
|                                                                                        |                                                                                                    |          |                                                                                           |           | ▶ Aide           |  |
| # 0                                                                                    |                                                                                                    | Imprimer | <ul><li>Précédent</li><li>Suivant</li></ul>                                               | ▶ Annuler | 🕨 Valider 🔡      |  |

Désormais, la recherche est réduite au journal pour tous les comptes SAUF pour les comptes fournisseurs où nous la limitons aux écritures présentes sur leurs comptes.

# **Corrections diverses**

### Liste des comptes - impression "ancien mode"

Changement de tri. Désormais le tri est d'abord par entité, puis par compte.

| L | C Liste Compte | e 84 / 442  |              |         |                                                             |
|---|----------------|-------------|--------------|---------|-------------------------------------------------------------|
|   | ✓ Actions      | 🗸 Aller à   | > Rechercher | > Créer | VImprimer Calculer Lien Internet > Mettre dans plan de base |
| Γ | Entitá         | Désignation |              | Compto  | Imprimer ancien mode<br>Imprimer echeancier                 |
|   | Enute          | Designation |              | Compte  | Debit                                                       |

## Annulation d'une clôture

Préambule : annuler une clôture doit rester une action à caractère exceptionnelle quand vous n'avez pas d'autres solutions car les incidences sont nombreuses. Nous, nous vous déconseillons de le faire…Il vaut mieux corriger par des OD que de supprimer un bloc d'écritures qui est la résultante d'une clôture pour ensuite revenir à une situation antérieure, modifier puis clôturer à nouveau avec l'assurance (sic) d'avoir un résultat différent du précédent

### Écritures lettrées

Lors de la "déclôture" des comptes, si des écritures lettrées faisaient partie du bloc de reprise des "à nouveaux", un déséquilibre par lettre pouvait être constaté car seules les écritures issues du bloc de clôture étaient effectivement délettrées.

Désormais, tous les comptes à lettrer présents dans les écritures de RAN sont délettrés pour la ou les lettres concernées, ce qui sous-entend qu'il faudra lettrer à nouveau après la nouvelle clôture, LSC ne peut faire cette action…

Après traitement, affichage de la liste des comptes à lettrer et de la liste des comptes à pointer qui ont été impactés par l'annulation de la clôture.

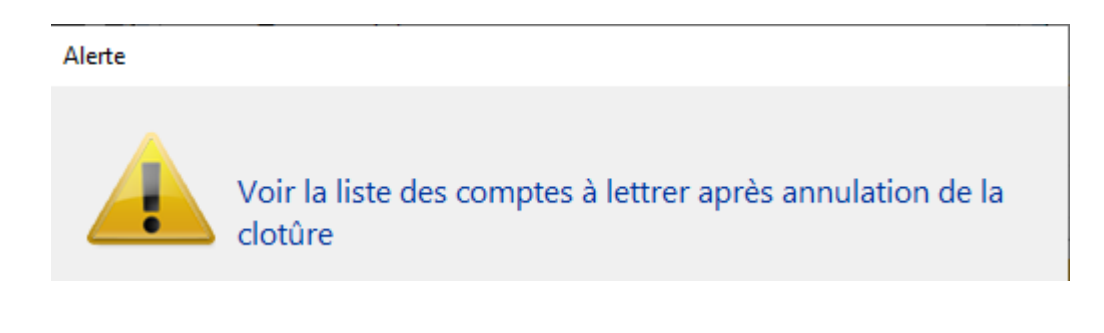

Alerte

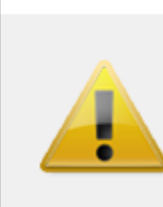

Voir la liste des comptes à pointer après annulation de la clotûre

nécessaire,

Message d'erreur en monoposte

Dans certains cas, un message de type "entité verrouillée" (non bloquant) pouvait s'affichait lors de la déclôture. Corrigé

## Saisie comptable – accès aux masques

Le fait d'aller sur l'interface des masques comptables depuis un journal bloquait l'accès au menu "ouvrir" tant que ledit journal n'avait pas été fermé puis ré-ouvert. Corrigé

<u>Retour sommaire</u>

# **MODULE GÉRANCE**

<u>Retour sommaire</u>

# **Revenus fonciers**

Les revenus fonciers 2019 apportent les changements suivants par rapport à ceux de l'année précédente :

- Disparition des recettes exceptionnelles
- Différence de traitements des travaux entre ceux considérés comme urgents (déductibles à 100 % pour l'année 2019) et les non-urgents (déductibles à 50 % MAIS vous pouvez déclarer les travaux effectués en 2018 ET 2019
- Copropriétaires bailleurs : nouvelle rubrique déductible… un montant à retrouver, les AF travaux 2018 de type "pilotables" (prévus à l'avance). Une fois le

montant trouvé, en calculer une quote part de 50 % et le reporter.

Une documentation spécifique est disponible sur le lien suivante : <u>Revenus fonciers 2019</u>

# Locataire

### Quittance locataire

• Calcul du total de la quittance

Depuis l'avènement de la révision par période, le total de la quittance affichée sur la fiche locataire pouvait paraître faux, notamment sur la période qui suivait ladite révision. En effet, le quittancement permanent passant en inactif sur la période en cours, il n'était plus pris en compte dans ce total ...

Sans entrer dans les détails de la nouvelle méthodologie mise en place, le calcul de ce total est toujours fait de la même façon, c'est à dire en prenant les données suivantes :

[Locataire]M\_TotalQuittance =
[Locataire]M\_Loyer+[Locataire]M\_charges+[Locataire]M\_Taxes+[Lo
cataire]\_Divers+[Locataire]M\_Provisoire

| ittancement                       |              |                   |              |                       |   |             |               |
|-----------------------------------|--------------|-------------------|--------------|-----------------------|---|-------------|---------------|
| <u>Nº de compte</u> 81ALBERT      | Périodicité  | 🗷 Mensuel         |              | Terme éch             | u | à partir du | 15/09/1999    |
| Désignation                       | N            | Iontant           | Hono         | Durée                 |   |             |               |
| Loyer                             |              | 277,06            | $\checkmark$ | Inactivé ^            |   |             |               |
| Loyer du 01/10/2019 au 12/10/2019 |              | 106,45            | $\checkmark$ | 1 appels              |   |             |               |
| Loyer du 13/10/2019 au 31/10/2019 |              | 169,81            | $\checkmark$ | 1 appels              |   |             |               |
| Provisions/Charges                |              | 117,60            | $\checkmark$ | Inactivé              |   |             |               |
| Provisions/Charges                |              | 117,66            | $\checkmark$ | 1 appels              |   |             |               |
| TVA                               |              | 55,41             | $\checkmark$ | Inactivé              |   |             |               |
| TVA                               |              | 55,25             | $\checkmark$ | 1 appels              |   |             |               |
| CRL quittancée -par convention    |              | 6,93              | $\checkmark$ | Inactivé              |   |             |               |
| CRL quittancée -par convention    |              | 6,87              | $\checkmark$ | 1 appels              |   |             |               |
|                                   |              |                   |              |                       |   |             |               |
|                                   |              |                   |              |                       |   |             |               |
|                                   |              |                   |              |                       |   |             |               |
|                                   |              |                   |              |                       |   |             |               |
|                                   |              |                   |              |                       |   |             |               |
|                                   |              |                   |              |                       |   | Loyer       | 277,0         |
|                                   |              |                   |              | ~                     |   | Taxes       | 117,6<br>62 3 |
|                                   |              | Das de courrier   | ouito à      | l'annal da lavar      |   | Divers      | 02,5          |
|                                   |              | J Pas de Courrier | suite a      | riapper de loyer      |   | Provisoire  | 456,0         |
|                                   | $\checkmark$ | Generer une fa    | acture a     | apres rappel de loyer |   | Quittance   | 456,0         |
|                                   |              | ✓ Mettre          | le nom       | n du propriétaire     |   |             |               |

 Conséquences sur les variables utilisées dans les courriers avec notamment la Vliste(10)

Création d'une nouvelle variable : QT\_Prochain

Modification du comportement d'une variable existante : QT\_A\_Venir

En clair…

+ QT\_Prochain = [Locataire]M\_TotalQuittance

+ QT\_A\_venir = somme des -99 (type de ligne) si existe et sinon total quittance

### Bail, révision et DG

Durée ferme

Ajout du champ [Locataire]DateDureeFerme sur l'onglet "bail, révision et DG" de la fiche locataire

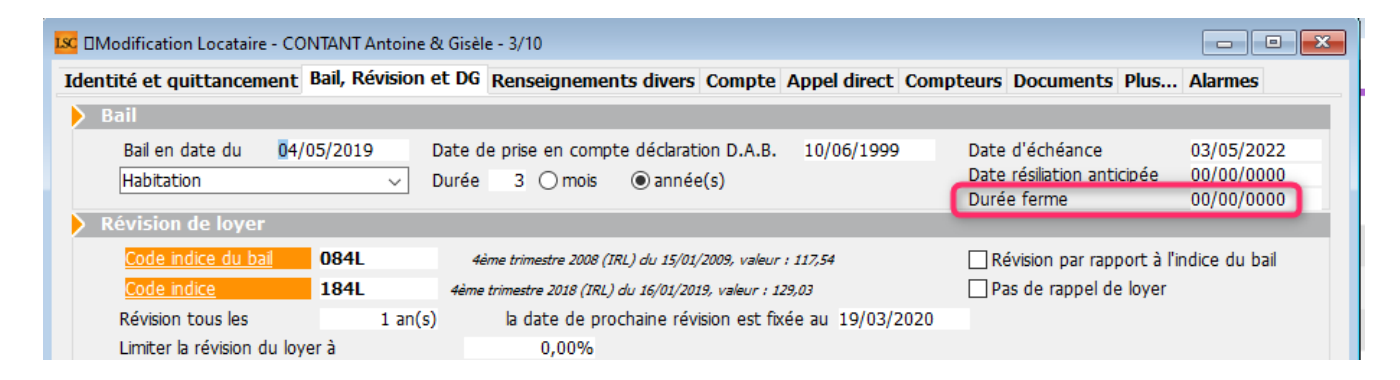

## Appel de loyer (factures)

Dorénavant, à l'issue du traitement, c'est la liste des événements qui est présentée et plus celle des factures, permettant un traitement direct… (alors qu'il fallait faire "aller à "..événement auparavant)

Factures locataires (issues d'un F1 ou d'un dossier, à ne pas confondre avec les factures générées suite à appel de loyer et …fait, déjà quittancées)

| ſ | LISC Liste Fa | acture 1 | / 45          |              |         |                             |               |            |   |                                                            |     |
|---|---------------|----------|---------------|--------------|---------|-----------------------------|---------------|------------|---|------------------------------------------------------------|-----|
|   | 🗸 Acti        | ons      | 🗸 Aller à     | > Rechercher |         | > Historique >              | Passer en com | ota 🗸      |   | Passer en compta Syndic 'Syndicats'                        | 1   |
|   |               |          |               |              |         |                             |               |            |   | Passer en compta Syndic 'Syndicats' avec regroupement      |     |
| 1 | Finé          | т        | Iden          | titó         | Type    | Suiot                       | Montant HT    | Montant TI |   | Passer en compta Syndic 'Copropriétaires'                  | láa |
|   | nge           |          | luen          | lute         | type    | Sujet                       | wontantin     | Montant    |   | Passer en compta Gérance 'Propriétaires'                   | ea  |
| 1 | $\checkmark$  |          | YALOXE CORTON | Denise       | Facture | Facture honoraires location | 562,90        | 673        |   | Passer en compta Gérance 'Propriétaires' avec regroupement |     |
|   |               |          |               |              |         |                             |               |            | l | Passer en compta Gérance 'Locataires'                      |     |
|   |               |          |               |              |         |                             |               |            | - |                                                            |     |

La ligne de quittancement générée sur la fiche locataire était toujours créée en TTC, mais avec un code TVA actif. La prendre en modification pouvait créer une ligne de TVA provisoire calculée à partir du ..montant TTC.

Désormais, la procédure es la suivante :

#### • Si le lot est à la TVA

Deux lignes de quittancement sont créées, une HT et une de TVA provisoire

| <u>Nº de compte</u>   | 81ANNABELL          | Périodicité | 🗷 Trimes | triel  | Tern      | ne é | chu |
|-----------------------|---------------------|-------------|----------|--------|-----------|------|-----|
| D                     | ésignation          | Mon         | tant     | Hono   | Durée     |      | B   |
| Loyer                 |                     |             | 1 488,00 | $\sim$ | Permanent | ^    | _   |
| Provisions/Charges    |                     |             | 204,00   |        | Permanent |      |     |
| Taxe ordures ménage   | ères 2019 (245/365) |             | 134,25   |        | Inactivé  |      |     |
| Honoraires de mise er | n location          |             | 562,90   |        | 1 appels  | ו    |     |
| TVA sur provisoire    |                     |             | 110,33   |        | 1 appels  | Ш    |     |
|                       |                     |             |          |        |           | ~    |     |

### • Si le lot n'est pas à la TVA

### Une seule ligne est créée, en TTC

| N° de compte 81ANNABELL        | Périodicité | 🗷 Trimestriel | Terme échu |              |             |   |
|--------------------------------|-------------|---------------|------------|--------------|-------------|---|
| Désign                         | nation      |               | Montant    | Hono         | Durée       | B |
| Loyer                          |             |               | 1 488,00   | $\checkmark$ | Permanent ^ |   |
| Provisions/Charges             |             |               | <br>204.00 |              | Permanent   |   |
| Honoraires de mise en location |             |               | 673,23     |              | 1 appels    |   |
| <b></b>                        |             |               |            |              |             |   |
|                                |             |               |            |              |             |   |
|                                |             |               |            |              |             |   |
|                                |             |               |            |              |             |   |
|                                |             |               |            |              |             |   |
|                                |             |               |            |              |             |   |
|                                |             |               |            |              | ~           | - |

# Préavis d'un locataire – calcul de la date de fin de préavis

Ajout d'un paramètre nommé "Calculer la date de fin de préavis selon l'article 641 du Code de Procédure Civile".

Accès : menu paramètres, préférences et administration, administration métier, Gérance, configuration Gérance

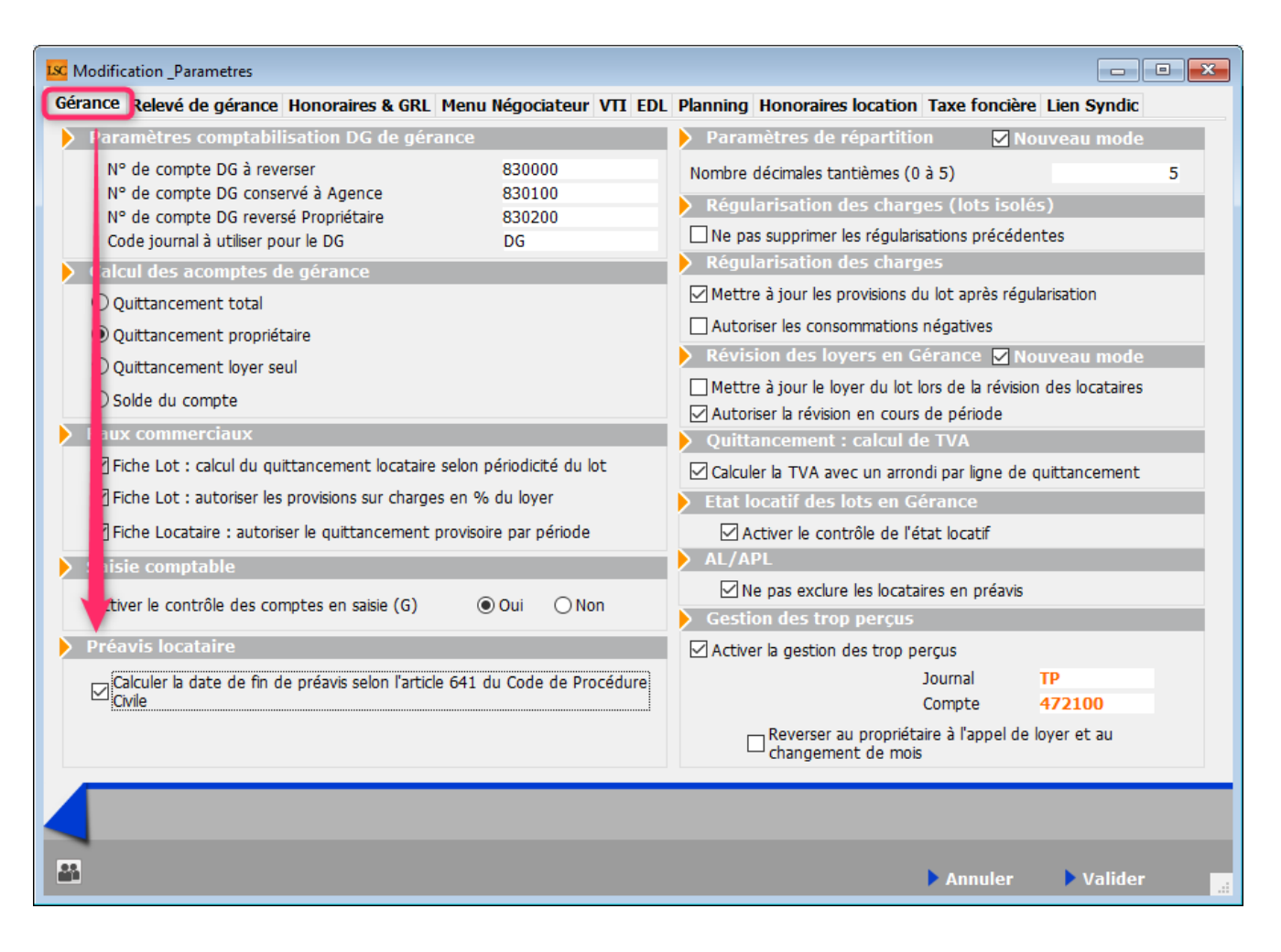

#### L'article 641 est le suivant :

Lorsqu'un délai est exprimé en jours, celui de l'acte, de l'événement, de la décision ou de la notification qui le fait courir ne compte pas.

Lorsqu'un délai est exprimé en mois ou en années, ce délai expire le jour du dernier mois ou de la dernière année qui porte le même quantième que le jour de l'acte, de l'événement, de la décision ou de la notification qui fait courir le délai. A défaut d'un quantième identique, le délai expire le dernier jour du mois.

Lorsqu'un délai est exprimé en mois et en jours, les mois sont d'abord décomptés, puis les jours.

En conséquence, un préavis reçu le 15/01 aura pour échéance 15/02 ou 15/04 si l'option est cochée. Sinon, c'est 14/02 ou 14/04

### Départ d'un locataire

Correction de 2 problèmes liés aux écritures passées automatiquement à la validation...

+ Lorsque le locataire restait débiteur, l'OD générée faisait une compensation ligne à ligne. Désormais la compensation se fait en cumul par période et par fiscalité

+ Le bloc d'OD était équilibré sur le 820000 ! désormais, l'équilibre se fait sur le compte propriétaire

# LOT

### Liste des lots

En version 6.0.4, nous avions ajouté l'affichage par défaut des lots "actifs" lorsque vous appelez cette liste. Tout était basés sur la date de fin de gestion du lot saisie sur le lot ou sur la fiche mandat.

Cet appel ne montrant que le lots actifs, il n'était plus possible (ou difficile) d'afficher les lots inactifs, même en décochant la rubrique "par activité'. Dorénavant, si vous décochez, les lots inactifs seront visibles.

| Liste Lot 12 / 117 |              | ×           |
|--------------------|--------------|-------------|
| > Recherche avancé | ée 📏 Lister  | <u>Aide</u> |
|                    |              |             |
| RECHER             |              |             |
| Code Immeuble      |              |             |
| Réf Internet       |              |             |
| N° RCP             |              |             |
| N° Plan            |              |             |
| Code Physique      |              |             |
| Code Gestion       |              |             |
| Code Propriétaire  | 9            |             |
| Code Postal        |              |             |
| Ville              |              |             |
| 🗹 Par activité     |              |             |
| Gérance            | ○ Syndic     |             |
| O Transaction      | ○ Saisonnier |             |
|                    |              |             |
|                    |              |             |
|                    |              |             |
|                    |              |             |
|                    |              |             |

## Fiche lot - onglet diagnostics

• État des risques naturels miniers et technologiques

Modification du nom par "état des risques et pollutions" + de la durée de validité de 3 mois à 6 mois.

Fiche Immeuble modifiée également

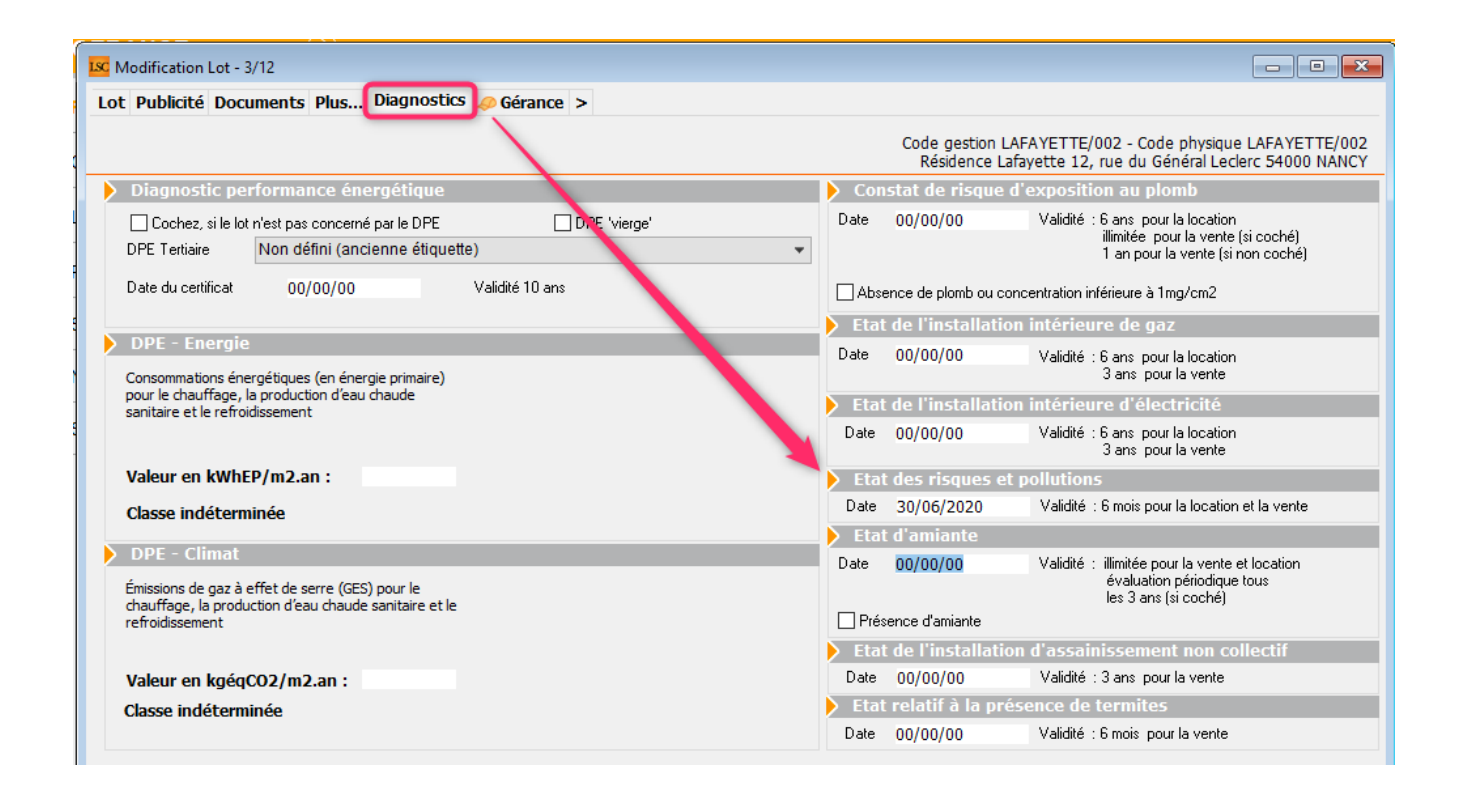

# Régularisation des charges

## Régularisation des lots isolés

### Avec option révision en "cours de période" active

Si une régularisation était lancée après une révision de type "en cours de période" ET avant l'appel de loyer : certaines lignes n'étaient pas gérées et on se retrouvait alors avec 3 lignes pour le code 30 pour chaque locataire. Corrigé

De plus, si on modifie la future provision, le quittancement permanent à venir et le quittancement provisoire restant sont tous les 2 mis à jour

 Sur le quittancement, l'ancien montant de provision sur charges n'était pas mis à jour. Corrigé

## Régularisation des charges

+ Le montant des anciennes provisions n'était pas mémorisé sur la ligne de quittancement. Corrigé

+ Les lignes de quittancement en -99 (lignes générées par la

révision par période) n'étaient pas traitées. Corrigé

+ Les événements créés sur les locataires étaient sans lot et sans immeuble. Corrigé

+ Les événements créés sur les propriétaires (lots vacants) étaient sans immeuble. Corrigé

# Propriétaires

## Mandat de gestion

### Recherche données complémentaires

Ajout de la possibilité de rechercher par données complémentaires dans la liste des mandats de gestion

| Liste MandatGestion 8 / 13                                           |                                                                                                    |
|----------------------------------------------------------------------|----------------------------------------------------------------------------------------------------|
| > RAZ Critères > Editeur 4D > Modifier                               | > Chercher > Lister                                                                                                    |
| Chercher dans la sélection IDENTITE                                  | 8/8                                                                                                    |
| Code identité                                                        |                                                                                                    |
| MANDAT                                                               |                                                                                                    |
| N° de mandat                                                         | Du         00/00/0000         Renouvelable         Du         00/00/0000           Au         00/00/0000         Au         00/00/0000         Au         00/00/0000           Actif         ✓         Oui         ✓         Oui |
| REFERENCE COMPTABLE, PAIEMENT ET EXTRAITS DE COMPTE                  |                                                                                                    |
| Code entité <u>N° de compte</u> <u>Libellé</u>                       | Paiement 💽<br>Extraits 🖃<br>Acompte : 💿 Indifférent Ie 0                                                                                                    |
| CRITERES COMPLEMENTAIRES                                             |                                                                                                    |
| Code 'Ignorer le mandat dans les déclarations fiscales' O Indifféren | t Données complémentaires                                                                                                    |
| SELECTION PAR TAUX                                                   | Données complémentaires                                                                                                    |
|                                                                      | > Annuler > Valider                                                                                                    |
|                                                                      | Données complémentaires :<br>Divers      N° assurance immeuble                                                                                                    |
|                                                                      | ×                                                                                                    |
|                                                                      |                                                                                                    |

## Honoraires de mise en location

Traitement des factures

Dorénavant, à l'issue du traitement, c'est la liste des événements qui est présentée et plus celle des factures, permettant un traitement direct… (alors qu'il fallait faire "aller à "..événement auparavant

## **Configuration Gérance : nouvelle répartition des rubriques par fenêtre**

### Baux Commerciaux

Les options liées aux baux commerciaux, qui se trouvaient au niveau de l'onglet "Planning" ont été déplacées dans l'onglet Gérance

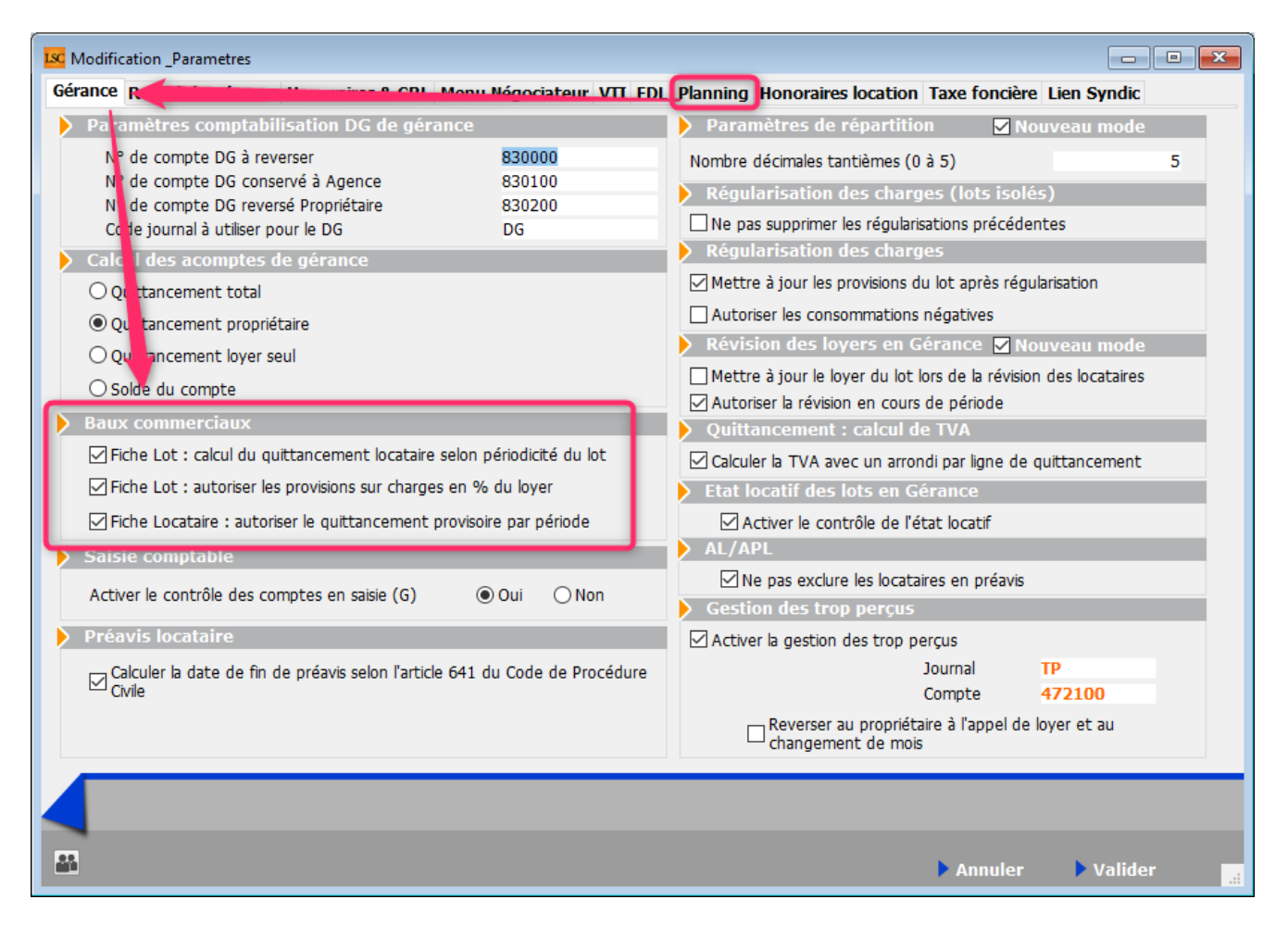

### Lien Syndic – Gérance

Le paramétrage des liens entre les modules Syndic et Gérance pour les copropriétaires bailleurs, initialement présent dans l'onglet Gérance, a été déplacé dans un nouvel onglet dédié, nommé "Lien Syndic"

| K Modification _Parametres | ;               |                                        |                                                        |               |
|----------------------------|-----------------|----------------------------------------|--------------------------------------------------------|---------------|
| Gérance Relevé de géra     | nce Honora      | aires & GRL Menu Négociateur VTI EDL   | Planning Honoraires location Taxe foncière Lien Syndic |               |
| Lien avec le modul         | e Syndic        |                                        |                                                        |               |
| Code journal pour comp     | otabilisation d | les appels de fonds et régularisations | AC                                                     |               |
| Syndic                     | Gérance         |                                        |                                                        |               |
| 61 - SORD                  | 39AF            | Paiement Appel de fonds                |                                                        |               |
| 62 - STVX                  | 39AT            | Appels Travaux                         |                                                        |               |
| 63 - SAVC                  | 39AV            | Appel de fonds avances                 |                                                        |               |
| 64 - SEMP                  | 39EMP           | Appel de fonds emprunt                 |                                                        |               |
| 65 - SFTX                  | 39AFT           | Appel fonds travaux                    |                                                        |               |
| Régul. créditrice          | 39RC            | Régularisation créditrice              |                                                        |               |
| Code journal pour comp     | otabilisation d | les répartitions de charges            | OD                                                     |               |
| Charges récupérables       | 39ND            | Charges non déductibles                |                                                        |               |
| Charges déductibles        | <b>S0000</b>    | Non récupérable sans TVA               |                                                        |               |
|                            |                 |                                        |                                                        |               |
|                            |                 |                                        |                                                        |               |
|                            |                 |                                        |                                                        |               |
|                            |                 |                                        |                                                        |               |
|                            |                 |                                        |                                                        |               |
|                            |                 |                                        |                                                        |               |
|                            |                 |                                        |                                                        |               |
|                            |                 |                                        |                                                        |               |
|                            |                 |                                        |                                                        |               |
|                            |                 |                                        |                                                        |               |
|                            |                 |                                        |                                                        |               |
|                            |                 |                                        |                                                        |               |
|                            |                 |                                        | ► Annule                                               | r 🕨 Valider 📑 |

<u>Retour sommaire</u>

# **CORRECTIONS DIVERSES**

## Saisie comptable – cycle APL

• Gestion des colocataires

Lorsque ce cycle de constatation concernait des colocataires, LSC ne générait que des lignes sur le loyer (et ne soldait pas le quittancemeent concerné). Corrigé

## Relance d'impayés

• Courrier de relance

Désormais, sur la fenêtre de choix du modèle d'événement, le sujet repris par défaut est celui présent sur le modèle et non plus le mot "relance".

| N La Sal | otern L contro | b [15bz]] Blodulo Isorar                    | 15/11        | (/II/II lott IE | N IN 605      |                        |   |       |
|----------|----------------|---------------------------------------------|--------------|-----------------|---------------|------------------------|---|-------|
| LSC Rel  | ance niveau 4  | 4 - 1 fiche sélectionnée                    |              |                 |               |                        |   | , • 💌 |
| JLC      | le 15/01/      | 2020                                        |              | Gérance         | Modèle        | Relance 4              |   |       |
|          |                |                                             | <u>Sujet</u> | Relance avan    | t contentieux | Data da l'aversias     |   |       |
| Code     | and dataset    | Mada parmal                                 | Note         |                 |               | <br>Date de l'exercice | • |       |
| Code     | expedition     | Mode normal                                 |              |                 |               | <br>Dossier            |   |       |
|          |                | <ul> <li>A tous les indivisaires</li> </ul> | du comp      | te              |               |                        |   | PJ    |
|          |                | <ul> <li>A plusieurs identités.</li> </ul>  |              |                 |               |                        |   |       |
|          |                |                                             |              |                 |               |                        |   |       |
|          |                |                                             |              |                 |               |                        |   |       |

# Trop perçu

Saisie d'un impayé

Les écritures de trop perçus étaient imputées sur le propriétaire et n'étaient pas compensées. Corrigé

# Traitement journalier

 La vérification des écritures sans pièce était inversée (cherchait l'existence d'écritures avec pièce) pour rendre impossible, dans certains cas, le traitement journalier. Corrigé

## Balance des fonds mandants

 Cas d'écritures fournisseurs non lettrées dans un journal de clôture…

S'il existait des écritures fournisseurs non lettrées sur le journal de clôture, alors elles étaient cumulées sur tous les propriétaires présents dans le journal de clôture. Corrigé

<u>Retour sommaire</u>

# MODULE SYNDIC

Retour sommaire

# Copropriétaire

## **Onglet Documents**

Ajout d'un onglet "documents" sur la fiche copropriétaire, permettant le stockage de tout document

| LSC | Modificatio | n MandatCopro - 12/15          |              |        |          |   |  |   |  | - • × |
|-----|-------------|--------------------------------|--------------|--------|----------|---|--|---|--|-------|
| Fi  | che coprop  | priétaire Lots associés Docume | ents         | )      |          |   |  |   |  |       |
|     | Numéro      | Nom de fichier                 | 3            | Taille |          | 1 |  | 8 |  |       |
|     | 1           | 2019-10-29_10h05_57.pdf        | $\checkmark$ | 84 Ko  | $\wedge$ | Ľ |  |   |  |       |
|     | 2           | 2019-10-30_14h27_53.pdf        | $\checkmark$ | 41 Ko  |          |   |  |   |  |       |
|     | 3           | 2019-12-10_17h58_42.pdf        | $\checkmark$ | 39 Ko  |          |   |  |   |  |       |
|     | 4           | ModeleEvenement.pdf            | $\checkmark$ | 9 Ko   |          |   |  |   |  |       |
|     |             |                                |              |        |          |   |  |   |  |       |
|     |             |                                |              |        |          |   |  |   |  |       |
|     |             |                                |              |        |          |   |  |   |  |       |
|     |             |                                |              |        |          |   |  |   |  |       |
|     |             |                                |              |        |          |   |  |   |  |       |
|     |             |                                |              |        |          |   |  |   |  |       |
|     |             |                                |              |        |          |   |  |   |  |       |

A partir de la liste des copropriétaires, un clic maintenu sur un fiche permet d'afficher les PJ's liées

| S001 450BOURNAC BC 2-2019-10-30_14h27_53.pdf | S001 | 450BROU-01 | BR    | 1-2019-10-29 10h05 57.pdf |     |
|----------------------------------------------|------|------------|-------|---------------------------|-----|
| 2 2010 12 10 17550 42 - 45                   | S001 | 450BOURNAC | вс    | 2-2019-10-30_14h27_53.pdf |     |
| S001 450TRILLON AT 3-2019-12-10_17h58_42.pdf | S001 | 450TRILLON | AT    | 3-2019-12-10_17h58_42.pdf |     |
| S001 450ALOXECO ALCAL CONTON DEMOC           | S001 | 450ALOXECO | ALONE | 4-ModeleEvenement.pdf     | ier |

A partir d'un événement, il est possible de copier une pièce jointe vers un copropriétaire

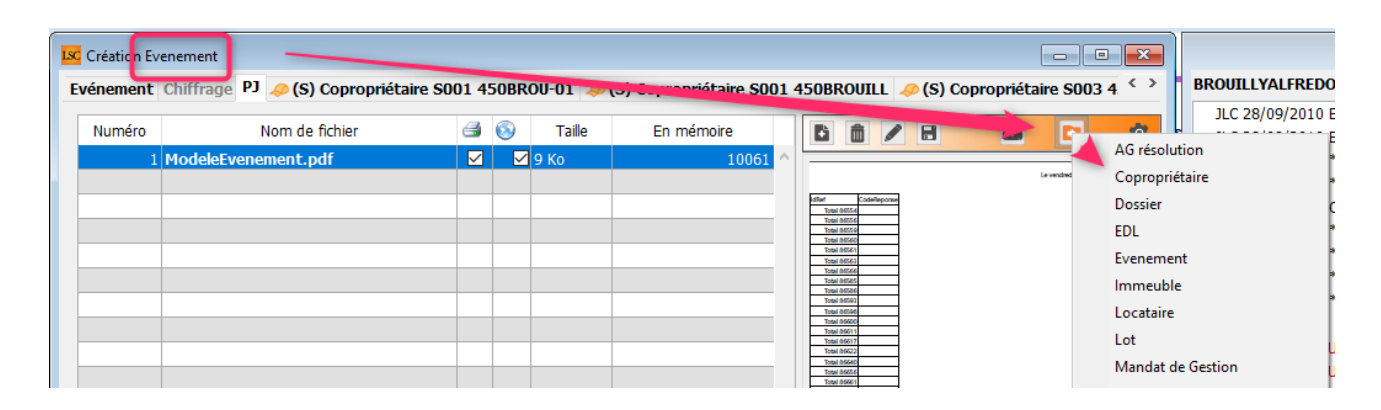

# Gestion des répartitions

## <u>Nouveaux mots de passe (à saisie obligatoire) –</u> <u>Module Syndic</u>

Accès : menu paramètres, préférences et administration, administration du logiciel, mots de passe

Dorénavant, la suppression d'un appel de fonds et/ou d'une répartition sont rattachés à des mots de passe différenciés. Jusqu'à présent c'est le mot de passe de suppression générique qu'il fallait saisir à ce niveau.

| Modification _Parametres                                                                                                    |                          |                                                                             |                   |
|----------------------------------------------------------------------------------------------------|--------------------------|-----------------------------------------------------------------------------|-------------------|
| Suppression<br>Suppression RV<br>Suppression événement<br>Suppression mutation                                                                                                    | ***                      | Suppression appel de fonds<br>Suppression répartition Syndic                | ***               |
| Suppression Indeedon<br>Suppression mandat<br>Suppression dossier                                                                                                    | ***                      |                                                                             |                   |
| Suppression messagerie<br>Clôture<br>Archivage<br>Délettrage de tous les comptes                                                                                                    | ***                      |                                                                             |                   |
| Mots de passe à saisie optionnelle (uniquement si le normalise de passe à saisie optionnelle (uniquement si le normalise de passe à saisie de passe à saisie de pas | mot de passe est défini) |                                                                             |                   |
| Suppression depuis le planning Saisonnier<br>Modification tableau d'affichage dans le planning<br>Numéros de lettres-chèques banalisées                                                                                                    | *** *** ***              | Impression des listes<br>Mise à jour d'un modèle<br>Changer l'état d'un lot | ***<br>***<br>*** |
| Changer état locatif du lot<br>Changer solde remboursable du compte<br>Suppression en saisie comptable                                                                                                    | *** *** ***              | AG<br>Facturation SCI<br>Publication Internet                               | ***               |
| Annulation du calcul d'honoraires<br>Modification des mandats SEPA<br>Suppression de PJ                                                                                                    | ***                      | Relève internet depuis l'afficheur                                          | *****             |
| Budget (déverrouiller)<br>Changer référence Internet du lot<br>Changer honoraires location (locataire)                                                                                                    | ***                      |                                                                             |                   |
|                                                                                                    |                          |                                                                             |                   |
|                                                                                                    |                          | Annuler                                                                     | Valider           |

Par défaut, après mise à jour, la suppression de ces lignes ne sera donc plus soumise à mot de passe tant que vous ne les aurez pas définis en administration.

## Décompte de charges (décret de 2005)

• Affichage du montant de la régularisation

Jusqu'à présent, lorsqu'une régularisation était à "0", rien n'était affiché dans le tableau. Dorénavant, pour en faciliter la lecture, nous affichons "0.00"

| 4, rue Gilbert Répartition exercice 201<br>50, rue de la Colline 95, alfée des sapins<br>54000 NANCY Période du<br>Le 31/01/2020 | Inc Répartition exercice 2015 - Budgets Travaux et Exceptionnels<br>Période du 01/01/2015 au 31/12/2015 |                                   |                           |   |  |  |  |  |  |  |
|----------------------------------------------------------------------------------------------------|----------------------------------------------------------------------------------------------------|-----------------------------------|---------------------------|---|--|--|--|--|--|--|
| Désignation                                                                                                    | Tantièmes                                                                                               | Montant à<br>répartir             | Quote part                |   |  |  |  |  |  |  |
| Report - décompte<br>248 Appartement                                                                                             |                                                                                                    |                                   | 42,47                     |   |  |  |  |  |  |  |
| 010-CHARGES COMMUNES GENERALES                                                                                                   | 62,00000/1 000,91516                                                                                    | 8 501,50                          | 526,61                    |   |  |  |  |  |  |  |
| Total du lot 248                                                                                                    |                                                                                                    | 8 501,50                          | 526,61                    |   |  |  |  |  |  |  |
| 910 Parking<br>010-CHARGES COMMUNES GENERALES<br>080-CHARGES PARKING<br>Total du lot 910                                         | 7,00000/1 000,91516<br>10,00000/80,00000                                                                | 8 501,50<br>1 750,00<br>10 251,50 | 59,46<br>218,75<br>278,21 |   |  |  |  |  |  |  |
| Total copropriété<br>Total individuel                                                                                            |                                                                                                    | 10 251,50                         | 847,29                    |   |  |  |  |  |  |  |
| Vos appels de fonds<br>Montant de la régularisation (en votre faveur)                                                            |                                                                                                    |                                   | -847,29                   | ) |  |  |  |  |  |  |

# Génération des appels de fonds & report du solde travaux sur opérations courantes

Rappel : lorsque vous répartissez les charges, qu'un solde de travaux est constaté pour les propriétaires et qu'aucun appel de fonds travaux n'est à venir, certains automatismes existent lors de l'appel de fonds ordinaire suivant pour les copropriétaires en prélèvement.

(à condition que vous n'ayez pas désactivé cette options en administration)

| Modification_Parametres Syndic Divers VTI Liasse AG Registre Partenaires |                                                                                                    |
|--------------------------------------------------------------------------|----------------------------------------------------------------------------------------------------|
| Gestion des TIP (Titre Interpanceire de Paiement)                        | Prélèvements                                                                                        |
| Police de caractères à utiliser +                                        | En génération des appels de fonds (SORD), ne pas<br>solder les sous-comptes travaux (STVX) pour les |
| Fonds travaux                                                            |                                                                                                    |
| Autoriser l'appel unique pour les fond travaux                           |                                                                                                    |
| > Signature pour l'état daté                                             | Etat daté (article 20)                                                                              |
| Cachet et signature pour état daté, Ecrire                               | Cocher la solution 1 par défaut                                                                     |
| pré-état daté et DRAC Supprimer                                          | Annexe 1 bis                                                                                        |
|                                                                          | Inverser les calculs (Débit-Crédit)                                                                 |
| Paramètres Pré-état daté et DRAC                                         |                                                                                                    |
| ☐ Calcul des soldes au dernier jour de l'exercice précédent              |                                                                                                    |
| Calcul QP N-1 et N-2 sur budget                                          |                                                                                                    |
| Mettre les appels restants en note comptable (sinon cumul)               |                                                                                                    |
|                                                                          |                                                                                                    |
|                                                                          |                                                                                                    |
|                                                                          |                                                                                                    |
|                                                                          |                                                                                                    |
|                                                                          | 🕨 Annuler 🔹 Valider 🔡                                                                               |

Donc, au moment de l'appel de fonds, lesdits copropriétaires voient leur "sous-compte" travaux soldé au profit du "souscompte" op. courantes. Jusqu'à la version 6.0.4, ces écritures étaient passées dans le journal AF. Cependant, cela pouvait poser quelques problèmes de cohérence sur le décompte de charges.

Dorénavant, ces écritures sont passées dans le journal d'OD

# Etat daté, pré-état daté, DRAC

## Volet "PLUS"

Dans ces trois documents, vous pouvez maintenant afficher le volet "plus" du vendeur afin d'accéder facilement à l'ensemble de ses données.

| M CC C DUD 1 10            |                                      |                      |              |                  |                       |                          |                    | _                      |                |
|----------------------------|--------------------------------------|----------------------|--------------|------------------|-----------------------|--------------------------|--------------------|------------------------|----------------|
| Wodification EtatDate - 1/ |                                      |                      |              |                  |                       |                          |                    | ×                      |                |
| Situation Budgets ordina   | ires Situation Budgets travaux Situa | tion Avances Situati | ion Fonds tr | avaux Etat date  | é (1) Etat da         | ité (2) Etat da 🍾 🤇      | ZALOXECORTONDEN    | ISE                    |                |
|                            | SITUATION COPRO                      | PRIETAIRE - BUDGET   | S ORDINAI    | RES              |                       |                          | Adm 18/03/2013     | **** Revenus fonciers  |                |
| Lots vendus                |                                      |                      |              |                  |                       |                          | Adm 22/05/2015     | **** Etat des dénenses | AC             |
|                            |                                      |                      |              |                  |                       | 17                       | Adm 22/05/2015     | **** Synthèse des dé   |                |
| Lots vendus                |                                      | Total<br>Budget      | Quote part   | Appelé théorique | Non app<br>avant le   | elé exigible<br>après le | Adm 22/05/2015     | **** Tableau de rénar  | c              |
|                            |                                      |                      |              |                  |                       | 15/01/2020               | 11 C 23/03/2017 ** | ** CR de RV            |                |
| GILBERT/069                | 00/00/00 - 00/00/00                  |                      |              |                  |                       | ^                        | 11 C 05/11/2018 C  | urrier - Info SEPA - R | P              |
| GILBERT/115                | 00/00/00 - 00/00/00                  |                      |              |                  |                       |                          | MC 26/11/2018 In   | formation Vendeur      | c              |
| GILBERT/021                | 00/00/00 - 00/00/00                  |                      |              |                  |                       |                          | JLC 29/11/2018 C   | ourrier divers         |                |
|                            |                                      |                      |              |                  |                       |                          | JLC 14/01/2019 C   | onvocation C.S.        | P.             |
|                            |                                      |                      |              |                  |                       |                          | JLC 14/01/2019 C   | onvocation C.S.        |                |
|                            |                                      |                      |              |                  |                       |                          | JLC 21/01/2019 C   | ourrier divers         |                |
|                            |                                      |                      |              |                  |                       |                          | JLC 02/05/2019 **  | ** Email reçu          | P <sup>C</sup> |
|                            |                                      |                      |              |                  |                       |                          | JLC 11/09/2019 **  | *** Relevé de gérance  | c              |
|                            |                                      |                      |              |                  |                       |                          | JLC 11/09/2019 *   | *** Relevé de gérance  |                |
|                            |                                      |                      |              |                  |                       |                          | JLC 01/10/2019 **  | ** A Faire             | F              |
|                            |                                      |                      |              |                  |                       |                          | JLC 01/10/2019 **  | ** A Faire             | c              |
|                            |                                      |                      |              |                  |                       |                          | JLC 02/12/2019 M   | andat aj               |                |
|                            |                                      |                      |              |                  |                       |                          | ✓ → Gérance        |                        | PC.            |
|                            |                                      |                      |              |                  |                       |                          | G001 411ALOX       | ECO : 16 549,35        | c              |
|                            |                                      |                      |              |                  |                       |                          | ✓ Mandat № 8 é     | ch. 05/01/2018         |                |
|                            |                                      |                      |              |                  |                       |                          | ✓ SAINTLOUIS,      | 204 : Appartement V    | PC.            |
|                            |                                      |                      |              |                  |                       |                          | ✓ Loc. TEST        | SBAIL entrée 29/11/2   | c              |
|                            |                                      |                      |              |                  |                       |                          | G001 8             | LTESTSBAI : -1 728,84  |                |
|                            |                                      |                      |              |                  |                       |                          | ✓ Mandat № tes     | t éch. 05/02/2019      |                |
|                            | Total Lots vendus                    |                      |              |                  |                       |                          | ✓ SAINTLOUIS,      | 305 : Appartement V    |                |
| Lots conservés             |                                      |                      |              |                  |                       |                          | ✓ Loc. PAILL       | OUX Stéphane entrée    |                |
|                            |                                      |                      |              |                  |                       |                          | G001 8             | IPAILLOUX : -3 430,61  |                |
| Lots conservés             |                                      | Total                |              |                  | Non app               | elé exigible             | ✓ Syndic           |                        |                |
|                            |                                      |                      |              |                  | avantie<br>15/01/2020 | 15/01/2020               | S001 450ALOX       | :00 :                  |                |
|                            |                                      |                      |              |                  |                       | ^                        | S003 450ALOX       | :CO-2 :                |                |
|                            |                                      |                      |              |                  |                       |                          | ✓ Imm. GILBERT     |                        |                |
|                            |                                      |                      |              |                  |                       |                          | GILBERT/021        | : Cave NANCY           |                |
|                            |                                      |                      |              |                  |                       | v l                      | GILBERT/069        | : Appartement NANCY    |                |
|                            | Total Lots consonvés                 |                      |              |                  |                       |                          | GILBERT/115        | : Cave NANCY           |                |
| Récanitulatif              | Total Lots conserves                 |                      | _            | _                |                       |                          | V Imm. GILBERT     |                        |                |
| Recupitulation             | T-1-1-0/- /-1                        |                      |              |                  |                       |                          | GILBERT-/02        | L : Cave NANCY         |                |
|                            | l otal General                       |                      |              |                  |                       |                          | GILBERT-/06        | Appartement NANCY      |                |
|                            | Appels en comptabilité               |                      |              |                  |                       |                          | GILBERT-/11        |                        |                |
|                            | Solde débiteur des appel             | S                    | -596,28      |                  |                       |                          | C-DOMMAGES C       | UVRAGES - SINISTRE     |                |
|                            | Débit imputable sur les lo           | ts vendus            | -596,28      |                  |                       |                          |                    | OVICAGES - SINISTRE    |                |
|                            |                                      |                      |              |                  |                       |                          | V Mandat Nº 50     | www.www.ách 30/09      |                |
|                            |                                      |                      |              |                  |                       |                          | MICHOTTE/2         | 1 : Annartement 100    |                |
| Voir les                   |                                      | Informations d       |              |                  |                       |                          | V Mandat Nº 50     | éch 13/10/2012         | <b>_</b>       |
|                            | Ftane suiva                          | inte                 |              |                  |                       |                          | SAINTLOUIS         | 105 : Appartement 76   |                |
| 👪 👩 🔹 🕨 Voir les           | lots conservés                       | lin 🕨 🕨 İn           | nprimer      |                  |                       | Natalidan -              | 5/11/10015/        | 200 Tripporcontene 70m |                |

Deux conditions toutefois à paramétrer au niveau de vos préférences utilisateur pour obtenir cet affichage

- que vous ayez coché la rubrique "volet plus"
- que le paramétrage de vos fenêtres de saisie soit sur "taille standard pleine hauteur"

| C Modification Afficheur                                                                                                    |                                                                                                    |
|----------------------------------------------------------------------------------------------------|----------------------------------------------------------------------------------------------------|
| > Modification des raccourcis > Modification du F6                                                                                                    | > Annuler > Valider > Aide                                                                                                    |
| AFFICHEUR                                                                                                    | PARAMETRES SPECIFIQUES CONNEXION WEB                                                                                                    |
| <ul> <li>Noter Flus unitos</li> <li>En création de RV, copier l'adresse du tiers dans la note</li> <li>Recevoir une notification système à la réception d'un post-it</li> <li>Placer la palette F2 à gauche (droite si pas cochée)</li> <li>Trier les raccourcis par sujet (sinon tri par date)</li> </ul> | Paramètres "cUrl", voir http://curl.haxx.se/docs/manpage.html.<br>Ne modifier qu'en pleine connaissance des conséquences, et<br>seulement si le bouton ci-dessous signale une erreur.<br>Tester la connexion web |
|                                                                                                    | SYNCHRONISATION GOOGLE APPS                                                                                                    |
| FENETRES Fenêtres de saisie Utilisateur JLC Taille standard pleine hauteur                                                                                                    | Compte Google<br>Mot de passe<br>Connecter et choisir un agenda                                                                                                    |
| Ligne 1/2       0x00FFFFF         Ligne 2/2       0x00E0E0E0         Réglages d'usine         Ø Déployer par défaut les écrans de recherche                                                                                                    | Agenda<br>Envoyer les coordonnées dans Google Contacts<br>Autoriser Google Contact<br>Réinitialiser la synchro<br>Réinitialiser les autorisations google                                                         |
| ☐ Inactiver les zones Web<br>☐ Inactiver la prévisualisation sur les pièces comptables                                                                                                    | DELEGATION                                                                                                    |
| CET ORDINATEUR                                                                                                    | Durant mon absence transférer à                                                                                                    |
| Connexion automatique de l'utilisateur                                                                                                    | Afficher mes délégataires dans mon afficheur                                                                                                    |
| Compression PDF (Windows)                                                                                                    | ETAT DES LIEUX VTI                                                                                                    |
| Ouvrir les listes avec Windows C:\Program Files (x86)\Microsoft Offic                                                                                                    | > Désinscrire ma tablette                                                                                                    |
| Ouvrir les listes avec Mac                                                                                                    | REGISTRE DES COPROPRIETES                                                                                                    |
|                                                                                                    | Utiliser une clé spécifique pour MacOS                                                                                                    |

# Correction

• Etat daté – onglet "Etat daté (5)"

RENSEIGNEMENTS COMPLÉMENTAIRES : les zones "Montants déjà appelés" et "Montant Restant à appeler" ne tenaient pas compte des fonds à utiliser.

| K Modification EtatDate - | 1/1                                                                                                    |                                    |                                  |                              | -                            | ) × |
|---------------------------|----------------------------------------------------------------------------------------------------|------------------------------------|----------------------------------|------------------------------|------------------------------|-----|
| Situation Budgets ordi    | naires Situation Budgets travaux Situation Avances Situation Fonds travaux Etat daté (1) Etat daté (2) Etat daté (3) Etat daté (4) | Etat daté (5) Parties pri          | vatives et commu                 | nes Article 20 A             | rticle 20-2                  |     |
|                           | II - RENSEIGNEMENTS COMPLEMENTAIRES                                                                                                |                                    |                                  |                              |                              |     |
| A6/ Etat d'avance         | ment de la situation technique et financière des travaux                                                                           |                                    | _                                |                              |                              |     |
|                           |                                                                                                    |                                    | Etat                             | l'avancement fina            | ancier                       | D   |
| Date de la décision       | Nature des travaux                                                                                                    | Etat d'avancement<br>technique (1) | Quote-part<br>afférente aux lots | Montant(s) déjà<br>appelé(s) | Montant restant<br>à appeler | 0   |
|                           |                                                                                                    |                                    |                                  |                              |                              | 1   |
|                           | Travaux parking                                                                                                    | т                                  |                                  |                              | ^                            |     |
| 15/04/2015                | Travaux escalers (FT)                                                                                                    | NC                                 | 29,14                            |                              |                              |     |
| 12/05/2016                | Travaux ravalement                                                                                                    | т                                  | 728,34                           |                              |                              |     |
|                           |                                                                                                    |                                    |                                  |                              |                              |     |
|                           |                                                                                                    |                                    |                                  |                              |                              |     |
|                           |                                                                                                    |                                    |                                  |                              |                              |     |
|                           |                                                                                                    |                                    |                                  |                              |                              |     |
|                           |                                                                                                    |                                    |                                  |                              |                              |     |
|                           |                                                                                                    |                                    |                                  |                              |                              |     |
|                           |                                                                                                    |                                    |                                  |                              | ×                            |     |

# **Budget**

Tri par colonne

Il est désormais possible de trier les colonnes des budgets (sauf colonnes "valeur"). Par exemple, pour le budget des opérations courantes, le tri est possible sur les colonnes Compte et Libellé

| LSC Modification Bu                                            | udget - 3/4                             |               |                |           |                                |                 |                |               |                |
|----------------------------------------------------------------|-----------------------------------------|---------------|----------------|-----------|--------------------------------|-----------------|----------------|---------------|----------------|
| Définition du budget Gestion des appels de fonds Fonds travaux |                                         |               |                |           |                                |                 |                |               |                |
| Références                                                     | s du budaet                             |               |                |           |                                |                 |                |               |                |
| Code entité                                                    | S001 Syndicat Gilbert                   |               |                |           | Désignation                    | BUDG            | ET Onérations  | Courantes     | _              |
| Code budget                                                    |                                         |               |                |           |                                | mée du 01/01    | 1/2015         | 31/12/2015    |                |
| lournal imput                                                  | ation AF                                |               |                |           | r choue conce                  | 1100 dd - 01/0. | 1/2015         | uu 31/12/2013 |                |
| Type de budg                                                   | et 1-Opérations courantes               | •             |                |           |                                |                 |                |               |                |
| 🗌 Ne pas géné                                                  | érer d'échéancier pour les prélèvements | 🗌 Pas de r    | nensualisation |           |                                |                 |                |               | *6 00          |
| Compte                                                         | Libellé                                 | Budget<br>N+2 | Budget<br>N+1  | Budget N  | <u>Réalisé N</u><br>28/06/2019 | Budget<br>N-1   | Réalisé<br>N-1 | Budget<br>N-2 | Réalisé<br>N-2 |
| 601000                                                         | Eau                                     |               | 233,10         | 210,00    | 100,00                         | 205,00          | 200,00         | 200,00        | 199,00 ^       |
| 602001                                                         | Electricité (abonnement)                |               | 199,80         | 180,00    | 165,00                         | 170,00          | 165,00         | 160,00        | 155,20         |
| 602002                                                         | Electricité (consommation)              |               | 1 063,38       | 958,00    | 935,00                         | 950,00          | 1 235,00       | 940,00        | 948,00         |
| 603000                                                         | Chauffage énergie combustibles          |               | 762,57         | 687,00    | 400,00                         | 685,00          | 400,00         | 680,00        | 682,30         |
| 604000                                                         | Produit entret. & petits equip.         |               | 111,00         | 100,00    | 4,00                           | 90,00           | 4,00           | 95,00         | 85,20          |
| 605000                                                         | Matériel                                |               | 55,50          | 50,00     | 50,00                          | 45,00           | 50,00          | 40,00         | 32,20          |
| 606000                                                         | Fournitures                             |               | 22,20          | 20,00     |                                | 15,00           | 20,00          | 10,00         | 19,80          |
| 61100A                                                         | Nettoyage des locaux Bât A              |               | 199,80         | 180,00    | 112,00                         | 175,00          | 112,00         | 170,00        | 175,20         |
| 61100B                                                         | Nettoyage des locaux Bât B              |               | 210,90         | 190,00    | 124,00                         | 185,00          | 124,00         | 180,00        | 180,00         |
| 612000                                                         | Locations immobilières                  |               | 266,40         | 240,00    | 245,00                         | 240,00          | 245,00         | 236,00        | 237,00         |
| 613000                                                         | Locations mobilières                    |               | 138,75         | 125,00    | 125,00                         | 125,00          | 125,00         | 122,00        | 125,00 🗸       |
|                                                                |                                         |               | 30 268,59      | 27 269,00 | 20 272,49                      | 26 630,00       | 25 781,00      | 24 784,00     | 24 786,11      |
|                                                                | Changer d'exercice<br>Définir N+1       |               | ▶ Imprime      | r tableau |                                |                 |                | Verrouill     | é              |
|                                                                | Définir N+2 Correctif N                 | Imprim        | er détail      |           |                                | Précéder        | ıt             |               |                |
|                                                                | Graphes                                 | Imprimer      |                |           |                                | Suivant         | Annul          | er 🕨 Val      | ider           |

A noter que le tri est par défaut dans l'ordre croissant. Pour l'avoir en décroissant, il faut cliquer en maintenant la touche shift (majuscule temporaire) enfoncée.

### Saisie d'un compte

Dans un budget, en ajout de compte, s'il était saisi en entier, LSC retournait qu'il était inexistant. Corrigé

# Assemblée générale

• Départ en cours d'AG

Il est désormais possible de donner mandat à un "non

copropriétaire" + le partant n'apparaît plus dans la liste des mandataires

• Gestion du représentant sur le rapport AG

En conséquence du point précédent, une modification de comportement de la variable "VR\_Txt07" (elle affiche la liste des copropriétaires partis en cours d'AG) a été faite, avec l'ajout du représentant.

|                                                             | Récapitulatif | chiffré des présents e | t représentés |             |  |  |  |
|-------------------------------------------------------------|---------------|------------------------|---------------|-------------|--|--|--|
| Copropriétaires                                             | Présents<br>8 | Représentés<br>2       | Absents<br>2  | Total<br>12 |  |  |  |
| Tantièmes                                                   | 644,0143      | 137,90086              | 219           | 1000,91516  |  |  |  |
| Copropriétaire(s) arrivé(s) au cours de l'assemblée : Néant |               |                        |               |             |  |  |  |

résolution 1) (puis représenté par Al bundy)

Liste des absents et des non représentés :

LATOUR (74/1000,91516), MORGON Charles (145/1000,91516)

# **Corrections diverses**

### Suivi des fonds travaux

tri par entité

Le tri sur entité proposait depuis la version 6.0.4 désynchronisait les tableaux, provoquant un affichage décalé. Corrigé

### Module de prélèvement multi-entités

La case "Regrouper par date" pouvait rester cochée si un autre choix que "Sélection des encaissements à échéance" était fait. Corrigé

### Gestion des compteurs

• impression via le menu "Actions"

Les champs insérés dans la dernière colonne pouvaient être tronqués. Corrigé

### Carnet d'entretien

• Adresse 3 de l'immeuble

N'était pas reprise sur le document. Corrigé

**CARNET D'ENTRETIEN** 

TESTS 605 le 18/12/2019 JLC à 15:16

Référence de l'immeuble : S001 4, rue Gilbert 50, rue de la Colline 95, allée des sapins 54000 NANCY Date construction : 15/03/1963

Exercice actuel du 01/01/2019 au 31/12/2019 Dernier budget ordinaire (01/01/2019 - 31/12/2019) : 5 000,00 € Prochaine assemblée : le 04/04/2020

<u>Retour sommaire</u>

# **EXTRANET** (service client)

## Syndic – Écritures lettrées

• Exclure les écritures lettrées

Pour les comptes copropriétaires, les écritures lettrées étaient envoyées même si le paramètre syndic "Exclure les écritures lettrées" était coché. Corrigé

| K Modification_Parametres                                                                                                    |                                                                                                    | - • •               |
|----------------------------------------------------------------------------------------------------|----------------------------------------------------------------------------------------------------|---------------------|
| Syndic Divers VTI Liasse AG Registre Partenaires                                                                                                    |                                                                                                    |                     |
| Paramètres de répartition syndic                                                                                                    | Paramètres de fonctionnement du module syndic                                                                                                    |                     |
| ⊡]Garder rompus (pour les appels de fonds)                                                                                                    | ✓ Appliquer le décret du 14 mars 2005 Voir les modalités                                                                                                    |                     |
| Autoriser consommations négatives     Nombre décimales tantièmes (0 à 5) 5     Sompte Régul. Opérations exceptionnelles 702999     Faramètres d'édition des états des dépenses                                                                                                    |                                                                                                    |                     |
| Joindre les PJs aux états des dépenses                                                                                                    |                                                                                                    |                     |
| C lonne "Récup/Loc." Récup / Loc<br>" vance de trésorerie" Avances de trésorerie<br>" onds affectés" Avances travaux<br>" onds non affectés" Provisions pour travaux<br>Compatibilité externalisation (adresse gérant)<br>Conpatibilité externalisation (adresse gérant)<br>Conpatibilité | Paramètres comptables du module syndic         Provisions pour travaux       102@         Avances de trésorerie       1031@         Avances travaux       1032@         Autres avances       1033@         Fonds de travaux       105@         ☑ Lien Syndic -> Gerance activé       Compte fournisseur pour facturation         Fournisseur divers       40100         Activer le contrôle des comptes en saisie (S)       ● Oui         Relance par code fiscalité       ○ Oui | 0<br>O Non<br>@ Non |
|                                                                                                    | ► Annuler                                                                                                    | Valider 🦼           |

### <u>Retour sommaire</u>

# Module Organiseur

## Volet "plus"

Les dossiers sont désormais rangés par activité : G, S, L ou C

# Séquences d'événements

Le menu fichier du module Organiseur permet d'afficher les séquences d'événements en cours. Seulement, seuls les utilisateurs ayant un accès administrateur pouvaient afficher ces informations.

| 🔽 Liste SQSequence 5 / 5 |                    |          |              |                |                                                                                            |        |             |
|--------------------------|--------------------|----------|--------------|----------------|--------------------------------------------------------------------------------------------|--------|-------------|
|                          | ✓ Actions          | Allerà   | > Rechercher | > Créer        | > Démarrer la séquence                                                                     |        | <u>Aide</u> |
|                          |                    | 1        |              | 1              |                                                                                            |        |             |
|                          | Nom de la séquence |          | Etat         | Notes          |                                                                                            |        |             |
|                          | *** Signature com  | En cours |              | Séquence créée | automatiquement à la création de l'événement numéro interne 2962 Par JLC 26/11/2018 15     | :46:37 |             |
|                          | Dossier n°145      | En cours |              | Séquence créée | automatiquement à la création de l'événement numéro interne 2571 Par JLC 26/09/2014 11:    | :22:43 |             |
|                          | test               | En cours |              | Séquence créée | automatiquement à la création de l'événement numéro interne 2960 Par JLC 26/11/2018 15     | :44:03 |             |
|                          | test 1712          | En cours |              | Séquence créée | automatiquement à la création de l'événement numéro interne 2995 Par JLC 17/12/2018 09:    | :58:08 |             |
|                          | taste de zone de n | En cours |              | Qéquança cróóa | automatiquament à la création de l'événement numére interne 2067 Par. II. C. 26/11/2010.16 | 00.220 |             |

Dorénavant, tout utilisateur peut y avoir accès.

## Emails

Protocoles POP / IMAP (réception des emails)

Décodage des emails : des améliorations ont été apportées pour mieux gérer le décodage des emails et leur affichage dans LSC. En effet, il restait des cas de figure où l'email reçu était vide dans sa partie texte, pouvant gêner sa transformation en événement et la réponse apportée avec la récupération du texte original. Corrigé

### AR24

• Gestion des caractères spéciaux

Certains caractères contenus notamment dans les adresses des destinataires pouvaient bloquer l'envoi. Corrigé

Envoi des données bancaires

Dorénavant, si l'événement est lié à une entité sur laquelle les données bancaires sont renseignées, elles sont envoyées à AR24, afin, in fine, de permettre la facturation par entité..

ATTENTION : côté AR24, vous êtes obligé d'ajouter un mode de paiement par entité afin que ce lien puisse se faire

## Signature électronique (v2)

La fonction "placement des signatures" ne fonctionnait pas

pour les identités multiples (colocataires, indivisaires, garants). En effet, sur le document final, les signatures étaient superposées. Corrigé

Dorénavant, quand une zone est définie et qu'elle concerne plusieurs signatures, nous envoyons ladite zone et la subdivisons en autant de signataires. Il faut donc bien penser à avoir une zone élargie quand par exemple, trois colocataires signeront le document.

<u>Retour sommaire</u>

# Module Transaction

## Adéquations non réalisées

L'appel à l'option "Adéquations non réalisées" arrivait sur "Bilan d'activité". Corrigé.

# Administration de LSC

<u>Retour sommaire</u>